# HTC 7 Mozart Руководство пользователя

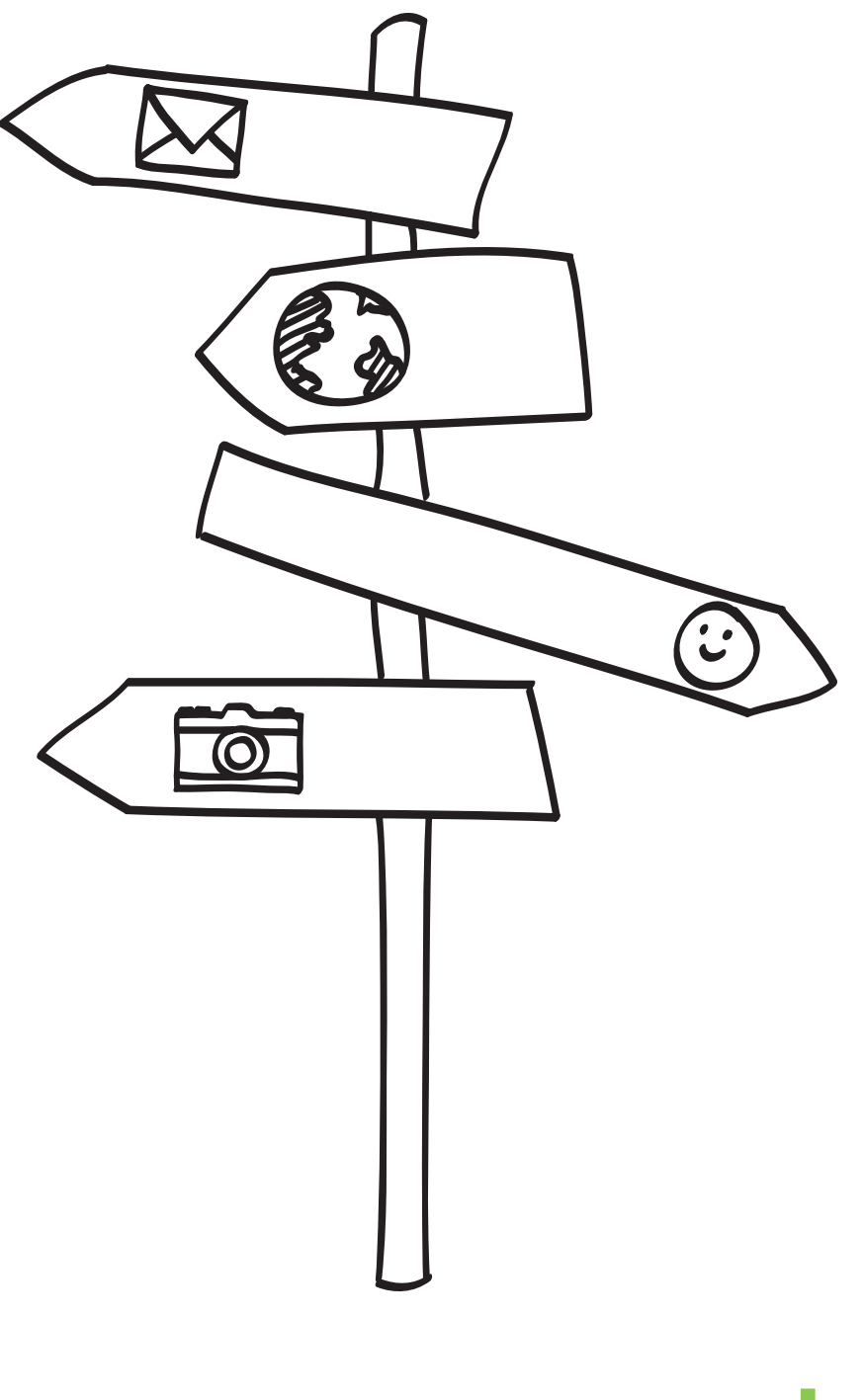

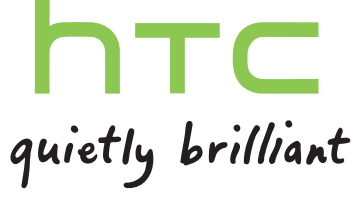

## Содержание

## Начало работы

|                                   | -  |
|-----------------------------------|----|
| Содержимое корооки                | 1  |
| Ваш телефон                       | 7  |
| Нижняя крышка                     | 9  |
| SIM-карта                         | 11 |
| Аккумулятор                       | 12 |
| Включение и выключение питания    | 14 |
| Ввод РІN-кода                     | 15 |
| Жесты пальцем                     | 15 |
| Первоначальная настройка телефона | 16 |
| Экран "Пуск"                      | 16 |

## Основные сведения о телефоне

| Регулировка громкости           | 17 |
|---------------------------------|----|
| Спящий режим                    | 17 |
| Экран "Блокировка"              | 18 |
| Изменение мелодии звонка        | 18 |
| Изменение темы                  | 19 |
| Настройка учетной записи        | 19 |
| Переключение между приложениями | 20 |
| Windows Marketplace             | 20 |

## Телефонные вызовы

| Выполнение вызова                                | 21 |
|--------------------------------------------------|----|
| Прием вызовов                                    | 22 |
| Что можно делать во время телефонного разговора? | 23 |
| Организация конференц-связи                      | 24 |
| Журнал вызовов                                   | 24 |
| Включение или выключение режима полета           | 25 |

.....

#### Контакты

|                                            | ••••• |
|--------------------------------------------|-------|
| Оставаться на связи 2                      | 26    |
| Импортирование контактов с SIM-карты 2     | 26    |
| Добавление нового контакта 2               | 26    |
| Фильтрация списка контактов 2              | 27    |
| Объединение профилей контактов 2           | 27    |
| Поиск, редактирование или удаление 2       | 28    |
| Группы контактов 2                         | 29    |
| Что такое карта Я? 3                       | 30    |
| Публикация в социальных сетях 3            | 30    |
| Фильтрация обновлений в социальных сетях 3 | 31    |

| 32<br>33<br>34<br>34 |
|----------------------|
| 32<br>33<br>34<br>34 |
| 33<br>34<br>34       |
| 34<br>34             |
| 34                   |
|                      |
|                      |
| 36                   |
| 36                   |
| 37                   |
| 37                   |
| 38                   |
| 40                   |
| 40                   |
|                      |
| 41                   |
| 42                   |
| 43                   |
| 44                   |
|                      |
| 45                   |
| 45                   |
| 46                   |
| 46                   |
|                      |
| 47                   |
| 47                   |
|                      |
| 49                   |
| 50                   |
| 50                   |
| 51                   |
|                      |
| 53                   |
| 53                   |
| <b>F</b> 4           |
|                      |

| Информация о ваших акциях |  |
|---------------------------|--|
| Улучшение фото            |  |
| Улучшение звука           |  |
| Работа с заметками        |  |
|                           |  |

.....

## Подключение к Интернету

Подключение для передачи данных

## Wi-Fi

| Поиск и веб-браузер                     |    |
|-----------------------------------------|----|
| Поиск в Интернете                       | 63 |
| Сканирование кодов, меток и текста      | 64 |
| Открытие и переход между веб-страницами | 66 |
|                                         |    |
| другие приложения                       |    |
| О Bing Карты                            | 67 |
| Возможные действия в Календарь          | 68 |
| Что в разделе Office?                   | 70 |
| Xbox LIVE в разделе Игры                | 71 |
| Bluetooth                               |    |
| Подключение гарнитуры Bluetooth         | 72 |
| Отключение гарнитуры Bluetooth          | 72 |
| Отмена сопряжения                       | 73 |
|                                         |    |
| Настройка                               |    |
| Изменение настроек экрана               | 74 |
| Изменение настроек звука                | 74 |
| Изменение языка                         | 75 |
| Управление приложениями и памятью       | 75 |
| Безопасность                            |    |
| Защита SIM-карты с помощью PIN-кода     | 77 |
| Защита телефона паролем                 | 77 |
| Обновление и сброс настроек             |    |
| Получение и установка обновлений        | 79 |
| Подготовка к обновлению ПО              | 79 |
| Установка обновления                    | 80 |
| Сброс установок до заводских значений   | 81 |
| Товарные знаки и авторские права        |    |
| Указатель                               |    |
|                                         |    |

# Соглашения, используемые в данном руководстве

В данном руководстве для отображения важной или полезной информации используются следующие символы:

Это значок примечания. В примечаниях часто дается дополнительная информация, например о том, что произойдет, если вы решите выполнить или не выполнить определенное действие. Примечание также содержит сведения, которые могут быть применимы только к некоторым ситуациям.

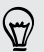

Это значок совета. Совет предоставляет альтернативный способ выполнения определенного шага или процедуры либо сообщает о возможности, которая может оказаться полезной.

Это обозначает важную информацию, которая вам необходима для выполнения определенной задачи или для достижения надлежащей работы той или иной функции.

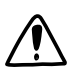

Этот значок обозначает информацию по мерам предосторожности, то есть информацию, которую необходимо принять к сведению, чтобы предотвратить возникновение возможных проблем.

## Другие полезные ресурсы

Для получения информации об охране здоровья, безопасности и соответствии стандартам ознакомьтесь с "Руководством по безопасности и соответствию стандартам", входящим в комплект поставки.

В дополнение к данному руководству пользователя вы можете найти справочную информацию, вопросы и ответы и многое другое по адресу www.htc.com/support.

Для получения более подробных сведений об использовании Windows<sup>®</sup> Phone откройте **Справка + инструкции** в телефоне. Либо используйте веб-браузер и перейдите по windowsphone.com.

Определенные функции Windows Phone или службы Microsoft<sup>®</sup> могут быть недоступны в некоторых странах или регионах.

## Содержимое коробки

Содержимое комплекта поставки:

- Телефон
- Аккумулятор (изначально установлен)
- USB-кабель
- Стереогарнитура с разъемом 3,5 мм
- Сетевой адаптер питания
- Руководство пользователя
- Руководство по безопасности и соответствию стандартам

## Ваш телефон

## Передняя панель

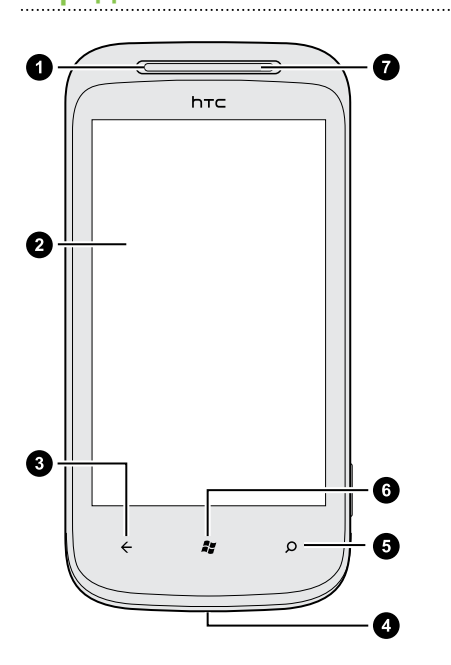

- 1. Индикатор уведомлений
- 2. Сенсорный экран
- 3. НАЗАД
- 4. Микрофон
- 5. ПОИСК
- 6. ПУСК
- 7. Динамик

#### Верхняя панель

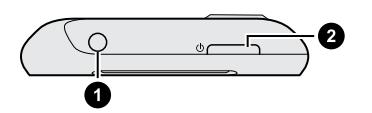

- 1. Гнездо для гарнитуры (3,5 мм)
- **2.** ПИТАНИЕ

.....

## Левая и правая панели

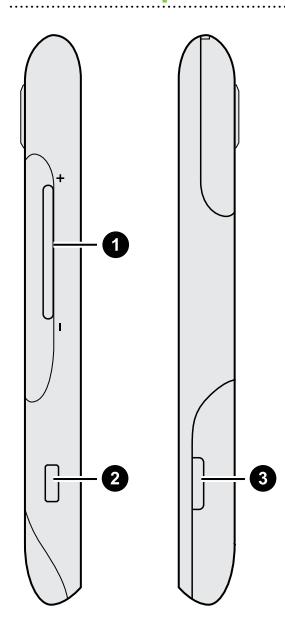

- 1. ГРОМЧЕ и ТИШЕ
- 2. Разъем USB
- 3. KAMEPA

Задняя панель

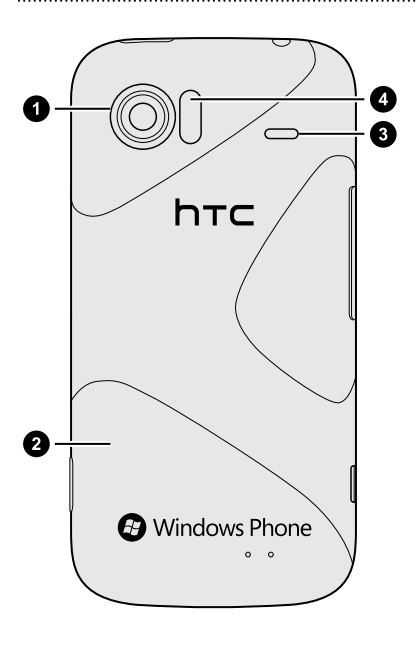

- 1. 8-мегапиксельная камера
- 2. Нижняя крышка
- 3. Динамик
- 4. Фонарик Хепоп

P

## Нижняя крышка

#### Снятие нижней крышки

Снимите нижнюю крышку, чтобы получить доступ к отсеку аккумулятора и гнезду SIMкарты.

Обязательно выключите телефон перед снятием нижней крышки.

- 1. Крепко держите телефон лицом вниз и передней панелью от себя.
- 2. Большими пальцами нажмите на нижнюю крышку, чтобы снять ее

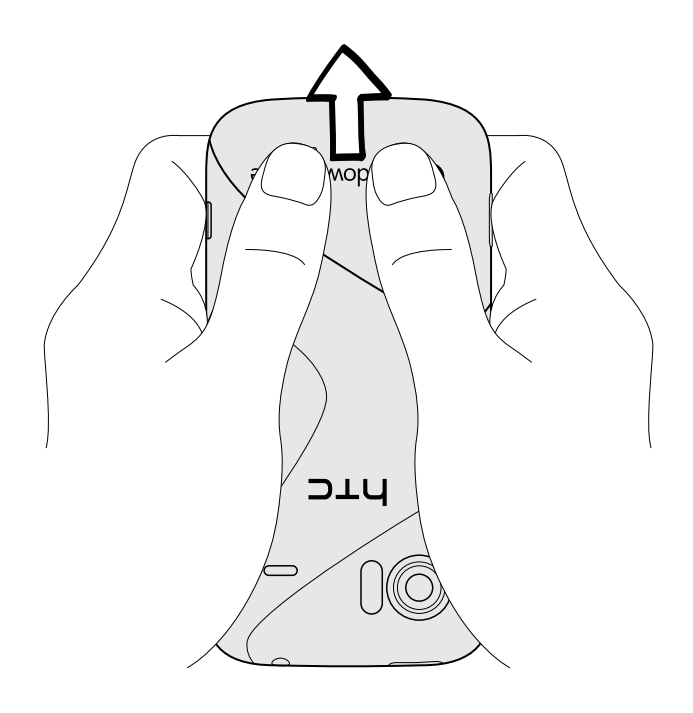

#### Установка нижней крышки на место

- 1. Выровняйте нижнюю крышку в нижней части телефона.
- **2.** Надавите на нижнюю крышку, чтобы она встала на место. При защелкивании нижней крышки вы услышите щелчок.

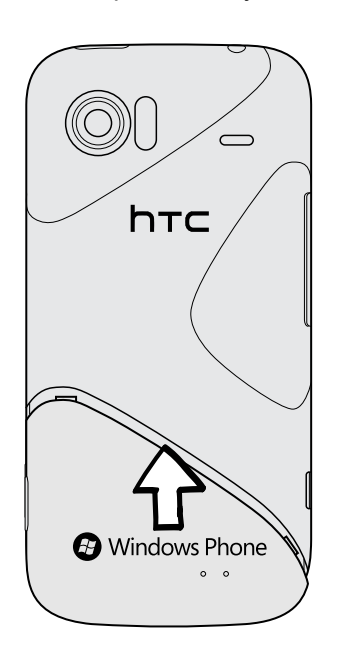

Антенна вашего телефона расположена под нижней крышкой. Для обеспечения наилучшего приема сигнала рекомендуем вам убедиться, что нижняя крышка надлежащим образом закреплена на задней панели телефона.

## Крышка отсека аккумулятора

#### Открытие крышки отсека аккумулятора

- 1. Держите коммуникатор лицевой панелью вниз.
- 2. Откройте крышку отсека аккумулятора, перевернув ее с левой стороны.

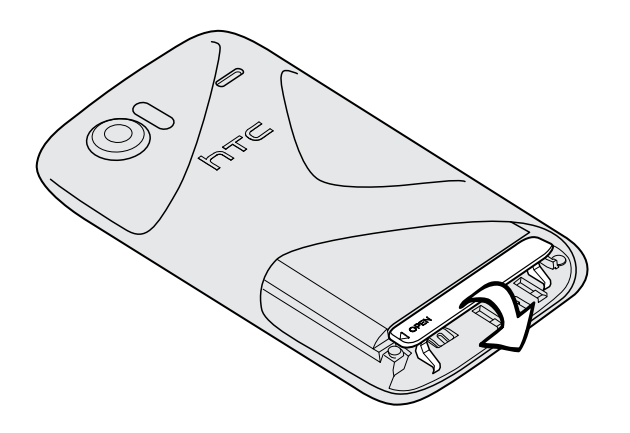

#### Закрытие крышки отсека аккумулятора

- 1. Держите коммуникатор лицевой панелью вниз.
- 2. Переверните крышку отсека аккумулятора вверх и нажмите на крышку до щелчка, чтобы зафиксировать ее.

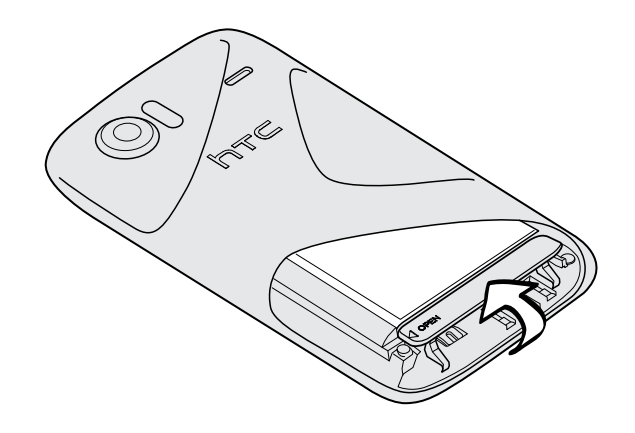

## SIM-карта

SIM-карта содержит ваш номер телефона, данные об операторе и его услугах, а также память для хранения контактов телефонной книги и/или сообщений.

## Установка SIМ-карты

- 1. Снимите нижнюю крышку.
- 2. Откройте крышку отсека аккумулятора.
- 3. Выньте аккумулятор.
- **4.** Вставьте SIM-карту позолоченными контактами вниз, чтобы ее скошенный уголок был обращен наружу.
- 5. Нажмите на SIM-карту до упора.

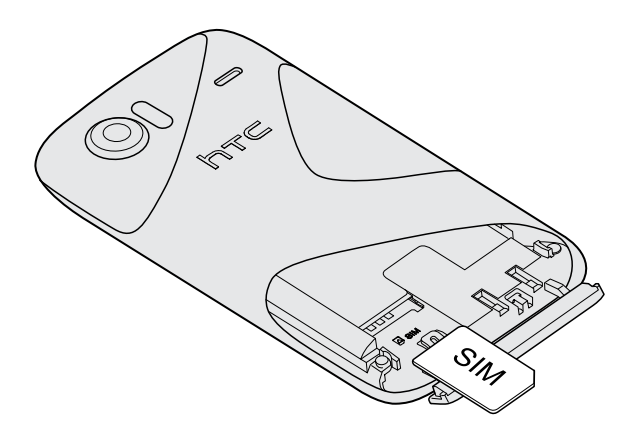

P

#### Извлечение SIM-карты

Обязательно выключите телефон перед извлечением SIM-карты.

- 1. Снимите нижнюю крышку.
- 2. Откройте крышку отсека аккумулятора.
- 3. Выньте аккумулятор.
- 4. Надавите на лапку SIM-карты, затем выдвиньте SIM-карту.

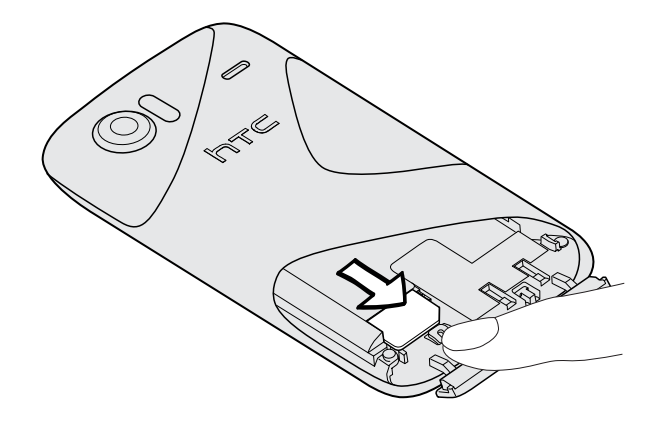

## Аккумулятор

В телефоне используется аккумуляторная батарея. Длительность сохранения заряда аккумулятора зависит от интенсивности использования телефона. Используемые вами функции и принадлежности также влияют на время работы от аккумулятора. Например, постоянно включенное соединение Bluetooth® повышает энергопотребление. Продолжительные разговоры по телефону и частое использование Интернета также ускоряют разрядку аккумулятора. Кроме того, необходимо учитывать свое местоположение: слабый сигнал сети мобильной связи и экстремальные температуры заставляют аккумулятор работать интенсивнее.

#### Снятие тонкой пленки с аккумулятора

Перед первым включением телефона необходимо снять тонкую пленку, который обернут аккумулятор телефона.

- 1. Снимите нижнюю крышку.
- 2. Откройте крышку отсека аккумулятора.
- 3. Потяните за край тонкой пленки и вытащите ее из отсека аккумулятора.

#### Установка аккумулятора

Пожалуйста, используйте только оригинальные аккумуляторы, входящие в комплект поставки, или рекомендованные нами альтернативные варианты.

- 1. Снимите нижнюю крышку.
- 2. Откройте крышку отсека аккумулятора.
- **3.** Установите аккумулятор выступающими медными контактами в телефон. При установке аккумулятора медные контакты должны располагаться слева.

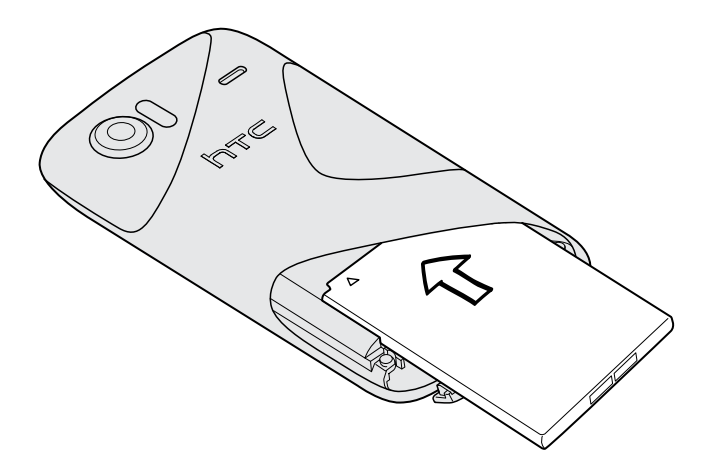

- 4. Задвиньте аккумулятор, чтобы установить его.
- 5. Закройте крышку отсека аккумулятора.

#### Извлечение аккумулятора

- 1. Снимите нижнюю крышку.
- 2. Откройте крышку отсека аккумулятора.
- 3. Выдвиньте аккумулятор.

#### Зарядка аккумулятора

Перед включением и началом использования телефона аккумулятор рекомендуется зарядить.

- Для зарядки аккумулятора используйте только сетевой адаптер питания и USB-кабель из комплекта поставки.
  - Во время зарядки через автомобильный адаптер или сетевой адаптер питания запрещается извлекать аккумулятор из телефона.
  - 1. Вставьте меньший конец USB-кабеля в разъем USB.

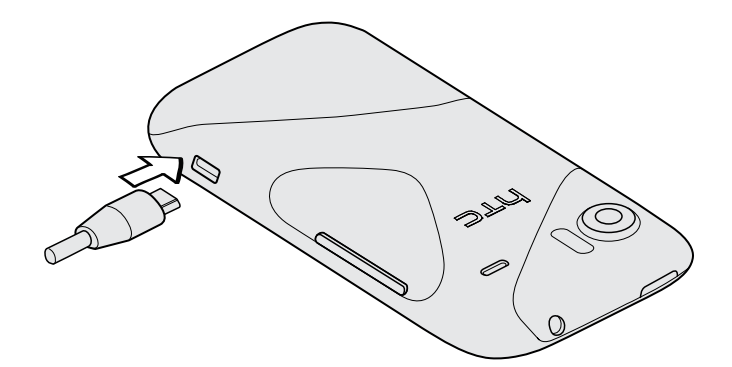

- 2. Вставьте другой конец USB-кабеля в сетевой адаптер.
- 3. Вставьте сетевой адаптер в сетевую розетку, чтобы начать зарядку аккумулятора.

Во время зарядки аккумулятора уведомляющий индикатор непрерывно светится оранжевым цветом. Когда аккумулятор полностью зарядится, индикатор изменит цвет на зеленый.

Если вы заряжаете аккумулятор при включенном телефоне, в строке состояния отображается значок зарядки аккумулятора . После того как аккумулятор полностью зарядится, значок зарядки аккумулятора изменится на значок полностью заряженного аккумулятора .

Для обеспечения безопасности зарядка аккумулятора прекращается при чрезмерном нагревании аккумулятора.

## Включение и выключение питания

#### Включение питания

Нажмите кнопку ПИТАНИЕ. Легко.

При первом включении телефона вам необходимо его настроить.

#### Отключение питания

- **1.** Если дисплей погас, нажмите кнопку ПИТАНИЕ, чтобы включить его, а затем разблокируйте экран.
- **2.** Нажмите и удерживайте кнопку ПИТАНИЕ, пока не появится сообщение сдвиньте вниз, чтобы выключить.
- 3. Проведите пальцем вниз по экрану.

## **Ввод PIN-кода**

Большинство SIM-карт защищены PIN-кодом (персональный идентификационный номер), который предоставляется оператором мобильной связи.

При запросе PIN-кода введите его и нажмите **Ввод**.

## Жесты пальцем

| Нажатие                             | Чтобы ввести текст с клавиатуры, выбрать элементы на экране,<br>например приложения и настройки, или нажать экранные кнопки,<br>используйте легкое нажатие пальцем.                                                                                           |
|-------------------------------------|----------------------------------------------------------------------------------------------------|
| Нажатие и<br>удержание              | Чтобы открыть доступные варианты выбора для элемента<br>(например, для контакта или ссылки на веб-странице), просто<br>нажмите на этот элемент и удерживайте его.                                                                                             |
| Провести<br>пальцем или<br>сдвинуть | Это значит быстро "протащить" палец, не отпуская, поперек экрана по горизонтали или по вертикали.                                                                                                    |
| Перетащить                          | Перед перетаскиванием нажмите пальцем нужный элемент и не отпускайте. Во время перетаскивания не отрывайте палец от экрана, пока не дойдете до нужного места.                                                                                                 |
| Постукивание                        | Быстрый сдвиг аналогичен проведению пальцем, но в этом случае<br>продвигать пальцем нужно быстрыми легкими рывками. Это<br>движение пальцем всегда делается в вертикальном направлении,<br>например при прокрутке списка контактов или сообщений.             |
| Повернуть                           | На большинстве экранов можно автоматически менять ориентацию<br>с книжной на альбомную, поворачивая телефон в нужную сторону.<br>При вводе текста можно повернуть телефон горизонтально, чтобы<br>использовать более крупную экранную клавиатуру.             |
| Щипковые<br>движения                | В некоторых приложениях, таких как Изображения или веб-браузер,<br>сдвигая или раздвигая два пальца (например, большой и<br>указательный) щипковыми движениями на экране, можно делать<br>просматриваемое изображение или веб-страницу крупнее или<br>мельче. |

## Первоначальная настройка телефона

При первом включении телефона вам будет предложено настроить его. Просто следуйте указаниям на экране, и вы быстро приведете устройство в состояние готовности к работе.

Не забудьте войти со своим Windows Live<sup>®</sup> ID, чтобы воспользоваться такими услугами, как Hotmail<sup>®</sup>, Marketplace, Xbox LIVE<sup>®</sup> и многое другое.

## Экран "Пуск"

Прямо на экране "Пуск" вы увидите активные значки, которые постоянно обновляются и отображают важную для вас информацию. Вы увидите свой фотоальбом, сколько новых сообщений и эл. сообщений вы получили и многое другое.

- Для прокрутки просто проведите пальцем вверх или вниз по значкам.
- На экране "Пуск" нажмите Э для доступа к приложениям и настройкам.
- Для возврата к экрану "Пуск" из любого экрана приложений или настроек нажмите
  *1*.

## Переупорядочивание значков

- 1. Нажмите и удерживайте значок, который вы хотите переместить, пока он не сместится.
- 2. Перетащите значок на необходимое вам место.
- **3.** Продолжайте упорядочивать значки, пока все они не займут необходимое вам место.
- 4. Завершив перемещение значков, нажмите в любом месте экрана или нажмите 灯 .

## Прикрепление элементов на экран "Пуск"

Вы можете прикрепить на экран "Пуск" все, что вам захочется: приложения, фотографии, песни, избранные веб-сайты, документы и даже контакты.

Например, прикрепив контакт на экран "Пуск", вы будете получать все обновления данного человека - каналы, эл. почту, текстовые сообщения и уведомления о вызовах — прямо с этого значка.

- 1. Чтобы прикрепить что-либо, нажмите и удерживайте до появления меню.
- 2. Нажмите Закрепить в меню "Пуск".

## Удаление прикрепленного значка

- 1. Нажмите и удерживайте значок, который вы хотите удалить.
- 2. Нажмите 🐼.

# Основные сведения о телефоне

## Регулировка громкости

- 1. Чтобы отобразить строку громкости, нажмите кнопки ГРОМЧЕ или ТИШЕ.
- 2. Продолжайте нажимать до достижения необходимого уровня громкости.

#### Отключение звука звонка

- 1. Чтобы отобразить строку громкости, нажмите кнопки ГРОМЧЕ или ТИШЕ.
- 2. Нажмите 🚺

Если в настройках включена опция **Вибровызов**, телефон переходит в режим вибрации. Если она не включена, телефон переходит в тихий режим.

## Спящий режим

Спящий режим экономит заряд аккумулятора посредством перевода телефона в состояние низкого потребления энергии при отключенном дисплее. Он также предотвращает случайное нажатие кнопок в сумке или кармане. Однако вы также принимаете сообщения и вызовы.

#### Переход в спящий режим

Кратковременно нажмите кнопку ПИТАНИЕ, чтобы выключить дисплей и перевести устройство в спящий режим. Телефон также автоматически переходит в спящий режим, если находится определенное время в режиме ожидания.

#### Выход из спящего режима

Для вывода телефона из спящего режима вручную нажмите кнопку ПИТАНИЕ. Необходимо разблокировать экран.

Ваш телефон автоматически выходит из спящего режима при поступлении входящего вызова.

## Экран "Блокировка"

#### Разблокировка экрана

Проведите пальцем вверх, чтобы разблокировать экран или ответить на входящий вызов

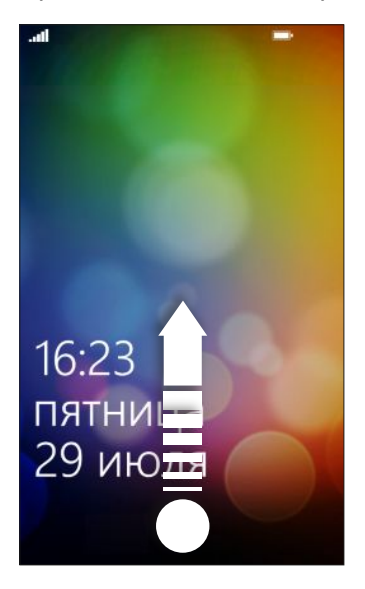

Если вы настроили пароль в настройках, вам потребуется ввести его для разблокировки экрана.

#### Изменение фона экрана блокировки

Просмотрите коллекцию фоновых рисунков или выберите фотоснимок, сделанный с помощью камеры.

- **1.** На экране «Пуск» нажмите 🕑.
- 2. Нажмите Настройки > блокировка и фон.
- **3.** Нажмите **изменить фон** и выберите стандартный фоновый рисунок или снимок камеры.
- **4.** Если размер выбранной вами фотографии больше допустимого размера для фонового рисунка, обрежьте фотографию.

Чтобы обрезать фотографию, перетащите ее и поместите ту часть, которую вы хотите видеть в качестве фонового рисунка, в рамку обрезки, а затем нажмите 💽.

## Изменение мелодии звонка

Выберите из предустановленных мелодий звонка.

- **1.** На экране «Пуск» нажмите 🕑.
- 2. Нажмите Настройки > мелодии + звуки.
- 3. Нажмите в поле Мелодия звонка.

- 4. Прослушайте мелодию звонка, нажав на значок воспроизведения рядом с названием.
- 5. Нажмите на мелодию звонка, которую вы хотите использовать.

## Изменение темы

Немного хандрите? Вы можете изменить фон экрана и акцентировать цвета в соответствии с вашим настроением. Выбранный вами акцентирующий цвет появится в разных местах, таких как значки на экране "Пуск", значки приложений, на веб-ссылках, в сообщениях и пр.

- **1.** На экране «Пуск» нажмите 🕑.
- 2. Нажмите Настройки > тема.
- **3.** Выберите фон и акцентирующие цвета, которые вам нравятся, нажав в соответствующем поле.

## Настройка учетной записи

Hacтройте свои учетные записи, например учетные записи Windows Live, Outlook<sup>®</sup> (Exchange ActiveSync<sup>®</sup>) и Google<sup>®</sup>, чтобы отправлять и получать эл. почту.

В зависимости от типа настраиваемой вами учетной записи эл. почты, в телефоне могут также появится другие элементы, такие как контакты, календарь или прочая информация. При входе в учетные записи социальных сетей, таких как Facebook<sup>®</sup>, вы сможете также просматривать обновления статусов ваших друзей и размещенные ими фотографии.

#### Настройка учетной записи

- 1. На экране «Пуск» нажмите 🕑.
- 2. Нажмите Настройки > почта + учетные записи.
- **3.** Нажмите **добавить учетную запись**, затем нажмите на тип учетной записи, которую вы хотите настроить.
- 4. Введите ваш адрес эл. почты и пароль, а затем нажмите вход.

#### Синхронизация учетной записи

Если вы не видите свои недавние сообщения эл. почты или обновления статусов в учетной записи, вы можете вручную синхронизировать учетную запись, чтобы их загрузить.

- **1.** На экране «Пуск» нажмите 🕑.
- 2. Нажмите Настройки > почта + учетные записи.
- **3.** Нажмите и удерживайте учетную запись, сведения которой вы хотите загрузить, а затем нажмите **синхронизировать**.

#### Удаление учетной записи

- **1.** На экране «Пуск» нажмите 🕑.
- 2. Нажмите Настройки > почта + учетные записи.
- **3.** Нажмите и удерживайте учетную запись, которую необходимо удалить, затем нажмите **удалить**.

## Переключение между приложениями

Несколько приложений могут работать одновременно, и существует легкий способ переключения между ними.

- 1. Нажмите и удерживайте ← , чтобы просмотреть, какое приложение работает в настоящий момент.
- 2. Проведите пальцем влево или вправо по экрану для просмотра всех открытых приложений, а затем нажмите на приложение, которое вы хотите использовать.

## **Windows Marketplace**

В Windows Marketplace легко загружать и приобретать необходимые вам приложения. Доступна широкая коллекция бесплатных и платных приложений - от приложений на каждый день, мощных бизнес приложений до развлекательных игр. Вы можете также приобрести песни.

На экране "Пуск" нажмите 🕑 > Marketplace и начинайте делать покупки.

## Телефонные вызовы

## Выполнение вызова

- Большинство SIM-карт защищены PIN-кодом (персональный идентификационный номер), который предоставляется оператором мобильной связи. При запросе PIN-кода введите его и нажмите OK. Если PIN-код ввести неправильно три раза подряд, SIMкарта блокируется. Не беспокойтесь. Обратитесь к вашему оператору мобильной связи и узнайте PUK-код (ключ разблокировки ПИН-кода).
  - 1. На экране «Пуск» нажмите 🕻 .
  - 2. Нажмите 🖲, чтобы открыть клавиатуру.
  - 3. Введите номер, на который вы хотите позвонить, а затем нажмите Позвонить.

Для завершения разговора нажмите Завершить вызов.

Если вы готовы завершить разговор, но экран набора номера больше не отображается, нажмите на уведомление вверху экрана, а затем нажмите **Завершить вызов**.

## Экстренный вызов

В некоторых регионах вы можете выполнять экстренные вызовы, даже если в нем не установлена SIM-карта или если SIM-карта заблокирована.

- 1. На экране «Пуск» нажмите **(**.
- 2. Нажмите 🔍, чтобы открыть клавиатуру.
- 3. Наберите номер местной службы экстренной помощи, а затем нажмите Позвонить.

Если вы активировали свой пароль, но забыли его, вы все равно можете сделать экстренный вызов без ввода пароля, нажав **SOS** на экране блокировки и набрав номер местной службы экстренной помощи.

#### Международные звонки

- 1. На экране «Пуск» нажмите **(**.
- 2. Нажмите 🔘, чтобы открыть клавиатуру.
- 3. Нажмите и удерживайте клавишу 0, пока не появится знак +.

Знак плюс (+) показывает, что вы выполняете международный звонок (вместо ввода номера международного доступа для страны, в которой вы находитесь).

#### 22 Телефонные вызовы

- 4. Введите на клавиатуре следующее:
  - Код страны или региона
  - Код города (без 0 в начале)
  - Номер телефона
- 5. Нажмите Позвонить.

## Прием вызовов

При поступлении вызова откроется экран Входящий вызов.

#### Ответ на вызов

- Нажмите Ответить.
- Либо, если при поступлении вызова телефон отключен и выходит из спящего режима, проведите пальцем снизу вверх, чтобы сначала разблокировать экран, а затем нажмите Ответить.

## Отклонение вызова

- Нажмите Игнорировать.
- Либо, если при поступлении вызова телефон отключен и выходит из спящего режима, проведите пальцем снизу вверх, чтобы сначала разблокировать экран, а затем нажмите Игнорировать.

## Отключение звука звонка без отклонения вызова

Выполните одно из следующих действий:

• Положите телефон лицевой панелью вниз на ровную поверхность.

Если телефон лежит лицевой стороной вниз, он будет продолжать звонить при поступлении всех последущих входящих звонков.

- Нажмите кнопку ГРОМЧЕ или ТИШЕ.
- Нажмите кнопку ПИТАНИЕ, чтобы отключить звук звонка и отключить дисплей.

# Что можно делать во время телефонного разговора?

.....

Во время разговора, используя экранные кнопки, можно включить динамик, поставить вызов на удержание и многое другое.

Включение динамика во время вызова

Чтобы не повредить слух, не держите телефон близко к уху, когда включен динамик громкой связи.

На экране вызова нажмите Динамик.

Чтобы отключить динамик, просто нажмите Динамик еще раз.

Постановка вызова на удержание

На экране вызова нажмите Удержать.

Чтобы вернуться к вызову, снова нажмите Удержать.

Переключение между вызовами

Если вы уже звоните и принимаете вызов, вы можете переключиться между двумя вызовами.

- **1.** При поступлении другого вызова нажмите **Ответить**, чтобы принять второй вызов и поставить первый на удержание.
- 2. Чтобы переключиться между вызовами, нажмите на строку в верхней части экрана.

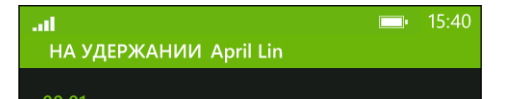

**3.** Чтобы завершить текущий вызов и вернуться к другому, нажмите **Завершить вызов**.

.....

Отключение звука микрофона во время вызова

На экране вызова нажмите Отключить звук.

Чтобы снова включить микрофон, нажмите Отключить звук еще раз.

## Организация конференц-связи

Вы можете легко устанавливать конференц-связь с друзьями, семьей или коллегами. Сделайте первый вызов (или примите вызов), а затем наберите последовательно каждый номер для добавления его к конференции.

- На SIM-карте должна быть включена услуга конференц-связи. Уточните это у вашего оператора мобильной связи.
  - Максимальное количество людей для проведения конференц-связи зависит от оператора мобильной связи.
  - 1. Позвоните первому участнику конференции.
  - После соединения нажмите Добавить вызов, а затем позвоните второму участнику.

Первый участник ставится на удержание.

- **3.** После установления соединения со вторым участником нажмите **Объединить вызовы**.
- **4.** Чтобы добавить другого участника, нажмите **Добавить вызов**, а затем позвоните человеку, которого вы хотите пригласить.
- 5. После соединения нажмите Объединить вызовы.
- **6.** Для личной беседы с кем-либо во время вызова нажмите **Личный**, а затем нажмите на имя или номер человека.
  - Нажмите Объединить вызовы, чтобы вернуться к другим участникам и продолжить конференцию.
  - Либо, чтобы завершить личную беседу, нажмите Завершить вызов.

Чтобы завершить конференцию, нажмите Завершить вызов.

## Журнал вызовов

Получайте доступ к журналу вызовов для проверки пропущенных и принятых вызовов, а также набранных номеров.

#### Проверка вызовов в журнале вызовов

- 1. На экране «Пуск» нажмите **(**.
- 2. В списке Журнал вы можете:
  - Нажать и удерживать номер или имя контакта и удалить его.
  - Нажмите на номер или имя контакта, чтобы перейти в список профиль, где вы можете выбрать следующее: вернуться к вызову, отправить текстовое сообщение, сохранить номер (если он еще не сохранен в ваших контактах) и многое другое.

Добавление нового телефонного номера из журнала вызовов в контакты

- 1. На экране «Пуск» нажмите 🕻 .
- 2. Нажмите на номер телефона, который вы хотите сохранить, и нажмите 📵.
- 3. Нажмите 🕀, чтобы создать новый контакт.
- 4. Измените номер, если необходимо, выберите тип телефонного номера, а затем нажмите .
- 5. Добавьте имя контакта и другие данные, а затем нажмите 📵.

Вы можете также сохранить номер телефона из журнала вызовов в существующие контакты.

#### Очистка журнала вызовов

В списке Журнал вы можете:

| Удалить номер или имя | Нажмите и удерживайте номер или имя, а затем нажмите<br>Удалить элемент. |
|-----------------------|--------------------------------------------------------------------------|
| Очистить весь журнал  | Нажмите •••• > Удалить все.                                              |

## Включение или выключение режима полета

Во многих странах по закону вы обязаны выключать беспроводные устройства на борту самолета. Одним из способов быстрого отключения функций беспроводной связи является переключение телефона в Режим полета.

В режиме полета отключается прием и передача всех радиосигналов, в том числе функция телефонной связи, службы передачи данных, Bluetooth и Wi-Fi<sup>®</sup>. После выхода из режима полета функция телефонной связи снова включается, а для модулей Bluetooth и Wi-Fi восстанавливается их предыдущее состояние.

- **1.** На экране «Пуск» нажмите 🕑.
- 2. Нажмите Настройки > режим полета.
- 3. Нажмите переключатель Состояние, чтобы включить или выключить его.

Если включен режим полета, вы увидите значок ⊁ в строке состояния.

## Контакты

## Оставаться на связи

Раздел Контакты - это больше чем просто адресная книга. Здесь вы также можете оставаться на связи с социальными сетями и людьми, которые вам дороги.

- 1. На экране «Пуск» нажмите Контакты.
- 2. Проведите пальцем влево и вправо по экрану, чтобы получить доступ к списку контактов и просмотреть, что нового у ваших контактов.

| все       | Ваш список контактов. Просто нажмите на контакт, чтобы позвонить,<br>отправить сообщение, побеседовать, написать на стене или<br>просмотреть его обновления и изображения. Нажмите на группу,<br>чтобы отправить сообщение группе и просмотреть обновления и<br>изображения других членов группы |
|-----------|----------------------------------------------------------------------------------------------------|
| новости   | Здесь вы можете просмотреть последние обновления ваших контактов, удобно собранных вместе из различных учетных записей социальных сетей.                                                                                                    |
| последние | Здесь вы увидите и получите быстрый доступ к контактам, которые вы просматривали или с которыми общались больше всего в последнее время.                                                                                                    |

## Импортирование контактов с SIM-карты

При импортировании контактов с SIM-карты они автоматически синхронизируются с вашей учетной записью Windows Live. Они не будут удалены с SIM-карты. Если вы не настроили учетную запись Windows Live, ваши контакты сохраняются в памяти.

- 1. На экране «Пуск» нажмите Контакты.
- 2. Нажмите ••• > настройки > импорт контактов с SIM-карты.

## Добавление нового контакта

- 1. На экране «Пуск» нажмите Контакты.
- 2. В списке контактов все нажмите 🕀.
- 3. Нажмите создать контакт.
- 4. Нажмите учетную запись, в которой вы хотите создать контакт.

- 27 Контакты
  - **5.** Нажмите на каждый элемент (например, **имя**, **телефон**, **эл. почта**), а затем введите данные.

После ввода данных для каждого элемента обязательно нажмите 💽, чтобы сохранить их.

- **6.** Нажмите **Добавить фото**, чтобы назначить изображение, или воспользуйтесь камерой, чтобы сделать снимок вашего контакта.
- 7. По завершении нажмите 📵, чтобы сохранить новый контакт.

## Фильтрация списка контактов

Вы можете отфильтровать список для отображения контактов только из выбранных вами учетных записей.

- 1. В разделе Контакты нажмите ••• > Настройки.
- 2. Нажмите фильтровать список контактов.
- **3.** Выберите учетные записи, контакты которых вы хотите отображать, а затем нажмите 🕢.

## Объединение профилей контактов

В разделе Контакты у вас может быть две или более версий одного и того же контакта. Обычно это связано с тем, что у вас профиль контакта находится в разных социальных сетях или учетных записях эл. почты. В большинстве случаев ваш телефон объединяет профили контактов автоматически. Вы можете связать вручную те контакты, которые не были объединены.

- 1. Нажмите на контакт с одной или более записей-дубликатов в списке контактов все.
- 2. Нажмите 😔
- 3. Вы можете:
  - В разделе предложенные связи (если доступно) нажмите на ту, с которой вы хотите связать контакт.
  - Нажмите выберите контакт и нажмите на контакт с записью-дубликатом.

#### Разъединение профилей контактов

- 1. В списке контактов все нажмите на контакт со связанными профилями.
- 2. Нажмите на значок ссылки, отображающий количество ссылок 🕘.
- 3. В разделе связанные профили нажмите на тот, который необходимо разъединить.
- 4. Нажмите удалить связь.

## Поиск, редактирование или удаление

#### Поиск контакта

Если список контактов очень длинный, возможно, поиск является самым быстрым способом найти контакт.

- 1. В списке контактов все нажмите 🕗.
- В строке поиска введите несколько первых букв имени или фамилии искомого контакта.

Затем будут показаны совпадающие контакты.

3. Нажмите на контакт для просмотра его контактных данных.

Изменение сведений о контакте

Нельзя редактировать контакты из Facebook, Twitter<sup>™</sup> или LinkedIn<sup>®</sup>. Но вы можете добавить информацию и сохранить ее в другой учетной записи (например Windows Live).

- 1. В списке контактов все нажмите на контакт, данные которого вы хотите изменить.
- 2. Нажмите 🖉.
- Если это связанный контакт (кто-то с несколькими учетными записями, которые отображаются как одна запись в списке контактов), нажмите на учетную запись, которую вы хотите редактировать (например, нажмите Редактировать Windows Live).
- 4. Измените или добавьте новые данные для контакта.

После ввода новых данных для элемента нажмите 📵, чтобы применить изменения.

5. По завершении нажмите 📵, чтобы сохранить изменения.

#### Удаление контакта

Если вы не можете удалить контакт Facebook, Twitter или LinkedIn в своем телефоне, вы можете удалить контакты из других служб. Если вы это сделаете, контакт будет удален из вашего телефона и из онлайн-службы, где он хранится.

- 1. В списке контактов все нажмите на контакт, который хотите удалить.
- **2.** Нажмите •••• > Удалить.
- **3.** Если контакт является связанным контактом (кто-то с несколькими учетными записями), выберите, какую учетную запись контакта необходимо удалить.

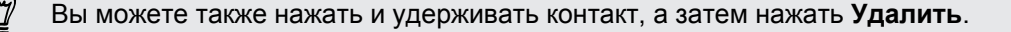

## Группы контактов

Группы помогают вам прорваться сквозь хаос социальных сетей и оставаться на связи с дорогими для вас людьми — семьей, друзьями, лигой боулинга. При создании вами группы она отображается вверху списка контактов.

Нажмите на него и вы увидите членов группы и их обновления в социальной сети, а также параметры отправления эл. сообщений, SMS и бесед группы.

#### Создание новой группы

- 1. На экране «Пуск» нажмите Контакты.
- 2. В списке контактов все нажмите 🕀.
- 3. Нажмите создать группу.
- 4. Введите название группы.
- **5.** Нажмите **Добавить контакт**, а затем выберите контакт для добавления в группу. Повторите действие для добавления других контактов в группу.
- 6. По завершении нажмите 📵.

Нажмите и удерживайте группу для прикрепления ее на экране "Пуск".

## Изменение группы

1. Нажмите на группу, которую хотите изменить, а затем нажмите 🖉

- 2. Вы можете:
  - Изменить имя группы.
  - Добавить другие контакты в группу.
  - Удалить кого-либо из группы. Нажмите на члена группы, а затем нажмите Удалить из группы.
  - Изменить предпочитаемый номер контакта или адрес эл. почты для члена группы. Нажмите на члена группы, нажмите на данные, которые вы хотите изменить, а затем нажмите (...).

#### Удаление группы

Нажмите и удерживайте группу, а затем нажмите Удалить.

## Что такое карта Я?

Карта Я - это ваш профиль. Это также ваш "интернет-магазин" для социальной сети. Вы можете получить доступ к карте Я на экране "Пуск" или в разделе Контакты.

- На экране «Пуск» нажмите Я.
- На экране «Пуск» нажмите Контакты. Нажмите на изображение вашего профиля.

Ниже приведены ваши возможные действия:

- Публикация нового сообщения в социальных сетях.
- Смотрите и оставляйте свои комментарии на публикации в социальных сетях.
- Отвечать на обновления или повторно отправлять сообщения на Twitter.
- Обновлять свое изображение профиля на Facebook и Windows Live.
- Устанавливать статус в чате. Разрешать другим людям видеть ваше состояние при отправке мгновенного сообщения.

## Публикация в социальных сетях

Вы можете публиковать сообщения в своих социальных сетях и оставлять комментарии на публикации других людей. Вы можете также зарегистрироваться для отправки своего местоположения друзьям.

Перейдите в **Настройки > почта + учетные записи**, чтобы узнать, какие типы учетных записей социальных сетей можно настраивать в телефоне.

#### Публикация сообщения

- 1. На экране «Пуск» нажмите Я.
- 2. Нажмите опубликовать сообщение и введите свое сообщение.
- **3.** Если у вас более одной учетной записи социальной сети, нажмите в текстовом поле **Опубликовать в** и выберите учетные записи, в которых хотите его опубликовать, а затем нажмите
- 4. Нажмите 💽.

#### Комментирование чьих-либо заметок

- 1. На экране «Пуск» нажмите Контакты.
- **2.** Проведите пальцем влево или вправо для перехода к **что нового**, чтобы увидеть последние публикации ваших контактов.
- 3. Если вы хотите оставить свой комментарий для публикации, нажмите 📜.
- 4. Вы можете:
  - Нажмите на поле с надписью добавьте комментарий, введите свой комментарий и нажмите .
  - Нажмите 💽, если вам нравится (или нажмите 💽, если вам не нравится).

#### 31 Контакты

#### Регистрация на Facebook или Windows Live

Во время регистрации на месте вы передаете контактам сведения о вашем местоположении, разместив их в одной или нескольких социальных сетях. Вы можете найти близлежащее местоположение или добавить его сами.

- 1. На экране «Пуск» нажмите Я.
- 2. Нажмите регистрация.
- 3. Выполните одно из следующих действий:
  - Нажмите на место в списке для регистрации отсюда.
  - Если вы не видите местоположение в списке, нажмите , чтобы приложение выполнило поиск вашего местоположения. Введите название места, где вы находитесь, и нажмите .
  - Для поиска близлежащего места нажмите , введите название места, а затем нажмите .
- **4.** После обнаружения необходимого для регистрации места выберите каждую учетную запись, которую вы хотите зарегистрировать.
- 5. Нажмите 🕖, чтобы зарегистрироваться.

## Фильтрация обновлений в социальных сетях

Заполонили обновлениями? Просматривайте публикации из одной социальной сети за один раз. Либо вы можете скрыть обновления из одной или нескольких социальных сетей.

- В разделе Контакты проведите пальцем влево или вправо для перехода к что нового. Нажмите Все учетные записи, а затем нажмите на учетную запись, в которой вы хотите просмотреть публикации.
- Либо нажмите ··· > Настройки, а затем выберите Показывать публикации только от видимых контактов.

Отфильтрованные публикации ваших контактов из социальных сетей больше не будут отображаться.

## Сообщения

# Обмен текстовыми сообщениями и общение в одном месте

С приложением Сообщения вы можете отправлять текстовые сообщения и общаться в одном месте. Если ваши друзья и семья находятся у телефона или за компьютером, вы можете отправлять им текстовые сообщения, мгновенные сообщения Windows Live или начать чат (беседу) в Facebook.

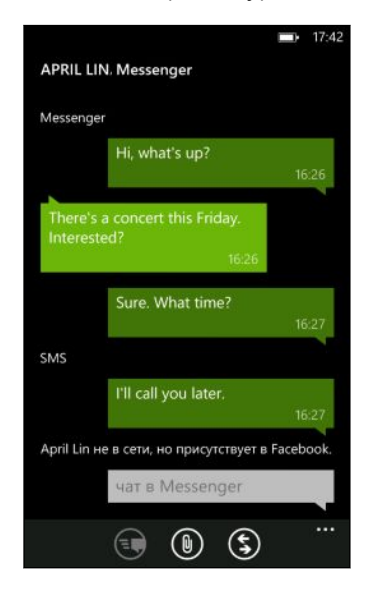

- Чтобы беседовать по Messenger вам необходимо сначала настроить свою учетную запись Windows Live.
  - Чтобы беседовать по Facebook вам необходимо настроить свою учетную запись Facebook. А также обязательно включите чат Facebook в настройках приложения Сообщения.
  - 1. На экране «Пуск» нажмите Сообщения.
  - **2.** Если вы хотите отправить мгновенное сообщение через Windows Live Messenger, сначала установите свой статус в чате (если вы не сделали этого ранее).
  - Нажмите ⊕.
  - **4.** Нажмите , выберите контакт, а затем нажмите номер телефона контакта, Messenger или Facebook, чтобы определить способ отправки сообщения.

Повторите при добавлении дополнительных получателей, их имена будут автоматически добавлены в поле **Кому**.

- 33 Сообщения
  - 5. Нажмите на поле с надписью Введите сообщение, а затем введите свое сообщение.
  - 6. Нажмите 💽, чтобы его отправить.

При добавлении контактов вы также можете сделать следующее:

- Нажмите (•), а затем выберите группу контактов. По умолчанию параметр
  Групповые MMS включен в настройках приложения, это помогает организовывать ответы в одной ветке при обмене сообщениями с группой лиц. Если он отключен, ответы отправляются в виде MMS-сообщений вместо текстовых сообщений.
- Начните ввод имени человека в поле Кому, а затем нажмите подходящее имя контакта. Выбранные или введенные вами сведения о контакте определяют способ отправки сообщения: текстовое сообщение или мгновенное сообщение по Messenger или Facebook. Повторите при добавлении дополнительных получателей.
- Введите номер мобильного телефона или адрес эл. почты в поле Кому. Для ввода дополнительных получателей после каждого из них нажимайте Ввод.

#### Установка статуса в чате

- 1. На экране «Пуск» нажмите Сообщения.
- 2. Нажмите 🔂, а затем нажмите статус.

Например, нажмите **в сети** для входа в систему, чтобы ваша семья и друзья видели, что вы онлайн в программе Windows Live Messenger.

Вы можете также настроить свой статус в чате с карты Я.

После настройки своего статуса в чате и входа в систему вы увидите, кто находится онлайн в приложении Сообщения. Нажмите контакт, чтобы отправить человеку мгновенное сообщение.

## Отправка изображения в сообщении

Вы можете отправить мультимедийное сообщение, прикрепив изображение к текстовому сообщению. Вы можете также отправить изображение в мгновенном сообщении программы Windows Live Messenger или Facebook.

Ваш оператор мобильной связи может взимать дополнительную плату за отправку мультимедийных (MMS) сообщений, и ваш текущий тарифный план должен включать данную услугу.

- 1. На экране «Пуск» нажмите Сообщения.
- 2. Нажмите 🕀, чтобы создать новое сообщение.
- **3.** В поле **Кому** введите имя, номер мобильного телефона или адрес эл. почты получателя.

- 34 Сообщения
  - 4. Нажмите 🕦. Вы можете:
    - Выбрать существующую фотографию для вложения в сообщение.
    - Либо нажать (0), чтобы сделать снимок и прикрепить его.
  - 5. Введите текст сообщения.
  - 6. Нажмите 💽, чтобы отправить.

## Просмотр и ответ на сообщение

При получении нового сообщения вы услышите звук уведомления (если установлен) и увидите краткое отображение сообщения на дисплее в верхней части экрана.

| ę | Ben Carter | Hey, you up for a movie? | 1:54 |
|---|------------|--------------------------|------|
|   |            | .0                       | €    |

- 1. Чтобы открыть и прочитать сообщение, вы можете выполнить следующее:
  - Нажмите на строку сообщения в верхней части экрана.
  - Либо откройте приложение Сообщения, чтобы получить доступ и прочитать сообщение.
- **2.** Нажмите **(S)**, а затем выберите вариант ответа: SMS, Messenger или сообщение по Facebook.
- 3. Введите ответное сообщение и нажмите 💽.

Копирование и вставка сообщения

Вы можете скопировать предыдущее сообщение и вставить его в новое создаваемое вами сообщение.

- **1.** В списке **Беседы** нажмите на контакт (или номер телефона) для отображения обмена сообщениями с данным контактом.
- **2.** Нажмите и удерживайте сообщение, которое вы хотите скопировать, а затем нажмите **Копировать**.
- 3. Нажмите текстовое поле, где вы будете писать новое сообщение.
- 4. Чтобы вставить скопированное сообщение, нажмите 🔘.

## Управление беседами

#### Пересылка сообщения

- **1.** В списке **Беседы** нажмите на контакт (или номер телефона) для отображения обмена сообщениями с данным контактом.
- **2.** Нажмите и удерживайте сообщение, которое вы хотите переслать, а затем нажмите **Переадресовать**.

- 3. Введите получателя.
- 4. Нажмите 💽, чтобы отправить.

#### Удаление сообщения

**1.** В списке **Беседы** нажмите на контакт (или номер телефона) для отображения обмена сообщениями с данным контактом.

.....

**2.** Нажмите и удерживайте сообщение, которое необходимо удалить, затем нажмите **удалить**.

.....

#### Удаление всей беседы

В списке **беседы** нажмите и удерживайте контакт (или номер телефона), чьи сообщения вы хотите удалить, а затем нажмите **удалить**.

## Эл.почта

## Добавление учетной записи Windows Live

При первой настройке телефона вы получите запрос войти с помощью Windows Live ID. Если вы не выполнили вход, или если у вас несколько Windows Live ID, перейдите в настройки, чтобы задать ваш первичный Windows Live ID или дополнительный Windows Live ID.

- 1. На экране «Пуск» нажмите 🕑.
- 2. Нажмите Настройки > почта + учетные записи.
- 3. Нажмите добавить учетную запись > Windows Live.
- 4. Введите ваш Windows Live ID и пароль, а затем нажмите вход.

Ваша эл. почта Windows Live, контакты, календарь, фотографии и каналы будут синхронизированы с телефоном.

- Первая настроенная вами учетная запись Windows Live не может быть удалена с вашего телефона.
  - При настройке дополнительных Windows Live ID фотографии из данных учетных записей не будут синхронизированы с вашим телефоном.

## Добавление учетной записи эл. почты POP3/ IMAP

- 1. На экране «Пуск» нажмите 🕑.
- 2. Нажмите Настройки > почта + учетные записи.
- 3. Нажмите добавить учетную запись.
- 4. Выберите нужный тип учетной записи эл. почты.

Если вы не видите ее в списке учетных записей, нажмите другая учетная запись.

5. Введите ваш адрес эл. почты и пароль, а затем нажмите вход.

Затем ваш телефон выполнит поиск параметров вашей учетной записи, завершит настройки и синхронизирует сведения с вашей учетной записи.
Если вы настроили учетную запись Google, телефон выполнит синхронизацию и загрузит Gmail<sup>™</sup>, контакты и календарь с вашей учетной записи.

Если вы настроили другие учетные записи POP3 или IMAP, телефон выполнит синхронизацию эл. почты с данных учетных записей.

Если не удается найти настройки учетных записей в телефоне, перейдите в расширенные настройки для ввода входящего и исходящего сервера и других настроек вручную. Необходимо получить данную информацию от вашего поставщика услуг эл. почты.

## Добавление учетной записи Microsoft Exchange ActiveSync

- **1.** На экране «Пуск» нажмите 💽.
- 2. Нажмите Настройки > почта + учетные записи.
- 3. Нажмите Outlook.
- 4. Введите ваш адрес эл. почты и пароль, а затем нажмите вход.

Если обнаружены настройки учетной записи, подождите, пока телефон завершит синхронизацию с вашей рабочей эл. почтой, контактами и календарем.

Если настройки учетной записи не найдены, следуйте инструкциям на экране для ввода настроек учетной записи Exchange ActiveSync вручную. Уточните о данных настройках у своего администратора сервера Exchange Server.

## Проверка эл. почты

После настройки ваших учетных записей эл. почты на экране "Пуск" появится новый значок для каждой учетной записи.

1. Чтобы открыть учетную запись эл. почты, нажмите на ее значок на экране "Пуск".

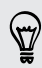

Если вы не видите значок, нажмите 💽 на экране "Пуск", а затем нажмите на учетную запись в списке приложений.

**2.** В списке эл. почты **все** прокрутите вверх или вниз для просмотра ваших сообщений эл. почты.

Сообщения эл. почты аккуратно сгруппированы по беседам. Если на эл. сообщение получены ответы, при нажатии на эл. почту раскрывается и отображается последовательность этой переписки.

3. Нажмите сообщение, чтобы открыть и прочитать его.

Если у вас большой список эл. почты, вы можете провести пальцем влево или вправо для просмотра только непрочитанных, помеченных флажками или срочных сообщений.

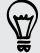

#### Ответ или пересылка сообщения эл. почты

- 1. Откройте и прочитайте сообщение эл. почты.
- 2. Нажмите 🗐.
- **3.** Выберите действие: ответить только отправителю, ответить всем или переслать сообщение.

#### Объединение папок "Входящие" в одну

Чтобы проверять эл. почту со всех своих учетных записей в одном месте без необходимости переключения между различными учетными записями, вы можете объединить папки "Входящие" в одну.

- 1. Нажмите ··· > общие папки "Входящие".
- **2.** В разделе **другие папки "Входящие"** нажмите одну или несколько учетных записей эл. почты, чтобы объединить их в единую папку Входящие.

Имя единой папки входящих сообщений по умолчанию - Общая папка Входящие.

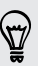

Нажмите переименовать общую папку Входящие, если вы хотите изменить имя вашей единой папки входящих сообщений.

3. Нажмите ← , чтобы вернуться в папку Входящие. Вы просто увидите одну папку Входящие, содержащую все ваши эл. сообщения из разных учетных записей.

В следующий раз при проверке эл. почты нажмите **Общая папка Входящие** на экране "Пуск" или в списке приложений.

#### Разъединение папки Входящие

- 1. Нажмите ••• > объединенные папки Входящие.
- **2.** В **данной папке Входящие** нажмите на учетную запись эл. почты, которую вы хотите удалить из единой папки входящих сообщений.
- 3. Нажмите удалить связь.

### Отправка сообщения эл. почты

- **1.** Откройте учетную запись эл. почты, которую вы хотите использовать для отправки эл. почты.
- Нажмите (+).
- **3.** Укажите одного или нескольких получателей. В поле **Кому** можно выполнить следующее:
  - Нажмите 🕀, чтобы выбрать контакт. Нажмите снова, чтобы добавить еще.
  - Начинайте ввод имени человека или адреса эл. почты. При обнаружении совпадений с сохраненными контактами в процессе печати появится их список. Нажмите на нужный из них.
- 4. Введите тему и текст сообщения.

- 5. Чтобы прикрепить изображение, нажмите 🖲.
- 6. Когда вы будете готовы отправить сообщение, нажмите 🧐.
- Если вы вводите несколько адресов эл. почты вручную, разделяйте их точкой с запятой.
  - Чтобы отправить копию (сс) или скрытую копию (bcc), нажмите ··· > Показать копию/ СК. и добавьте других получателей.

#### Установка приоритета для сообщения эл. почты

Вы можете установить приоритет для сообщения эл. почты перед его отправкой.

- 1. При написании сообщения нажмите ••• > приоритет.
- 2. Выберите приоритет сообщения.

#### Сохранение или отмена сообщения эл. почты

- 1. Во время написания эл. сообщения нажмите 🗵.
- 2. Выберите действие: сохранить сообщение как черновик или удалить его.

#### Возобновление работы с черновиком эл. почты

- 1. В списке эл. почты нажмите ••• > папки > черновики.
- 2. Нажмите черновик сообщения эл. почты, чтобы редактировать его.
- 3. Отправьте сообщение эл. почты.

## Управление сообщениями эл. почты

## Удаление, перемещение, отметка флажком или пометка нескольких сообщений эл. почты

- 1. Нажмите 🗐.
- **2.** Чтобы быстро выбрать все эл. сообщения в беседе, выберите верхнее сообщение (то, в котором отображается тема и количество сообщений).

Либо, чтобы выбрать конкретные сообщения эл. почты, отметьте каждое из них флажком.

- 3. Выберите действие для выбранных сообщений.
  - Нажмите (), чтобы удалить.
  - Нажмите 🖲, чтобы переместить их в другую папку эл. почты.
  - Нажмите •••• и выберите, отметить ли сообщения флажком или пометить, как прочитанные/непрочитанные.

Вы можете также сначала нажать в дальнем левом углу сообщения, чтобы его выбрать. Затем появятся флажки и вы сможете выбрать другие сообщения эл. почты.

## Удаление, перемещение, отметка флажком или пометка одного сообщения эл. почты

- 1. Нажмите и удерживайте беседу или одно сообщение.
- 2. В меню параметров выберите действие для всей беседы или одного сообщения.

#### Переход в другую папку эл. почты

- **1.** Нажмите ··· > папки.
- 2. Нажмите показать все папки, чтобы просмотреть все доступные папки эл. почты.
- 3. Нажмите на почтовую папку, эл. сообщения из которой вы хотите просмотреть.

# Изменение параметров учетной записи эл. почты

- 1. На экране "Пуск" нажмите на нужную учетную запись.
- 2. Нажмите ··· > настройки.
- **3.** Нажмите **настройки синхронизации**, чтобы выбрать частоту загрузки элементов или изменений элементов, которые вы хотите синхронизировать.
- 4. Выберите, если вы хотите, чтобы в отправленном сообщении стояла ваша подпись.
- Нажмите .

# Камера

## Основные сведения о программе Камера

Путешествуя по делам или ради удовольствия, снимайте фото и видео с помощью камеры.

- На Начальном экране нажмите > Камера, чтобы открыть приложение Камера.
- Или нажмите кнопку КАМЕРА.

При первом открытии приложения Камера вам будет предложено разрешить использовать ваше местоположение. Если вы даете согласие, информация о местоположении будет сохранена на ваших снимках и вы будете знать, где они были сделаны. Когда вы публикуете свои фотографии, другие люди могут также видеть эту информацию.

Знаете ли вы, что приложение Камера можно открыть, даже если дисплей выключен или заблокирован? Просто нажмите и удерживайте кнопку КАМЕРА.

#### Экран видоискателя

 $\langle \gamma \rangle$ 

На экране видоискателя имеются следующие элементы управления.

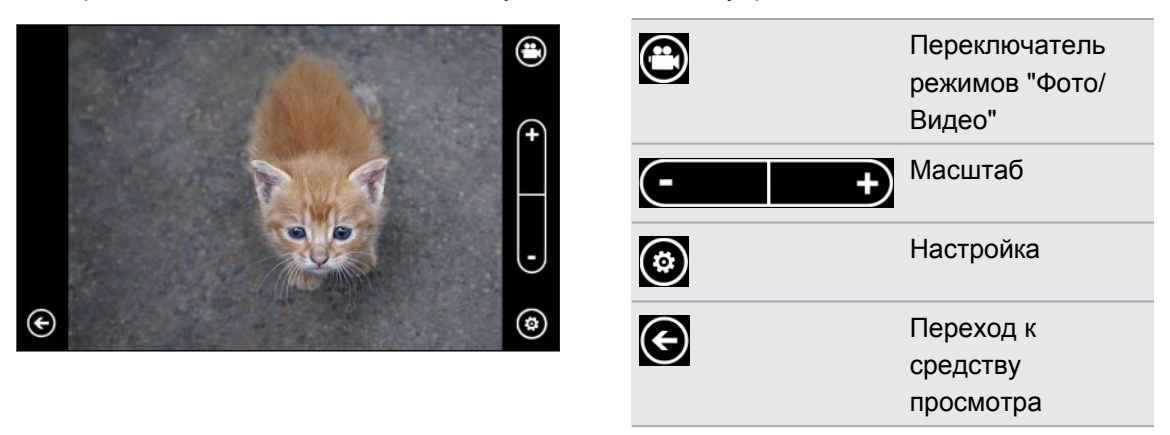

#### Масштабирование

Перед началом фото- или видеосъемки вы можете приблизить или удалить объект съемки, используя экранные средства управления масштабированием.

Просто нажмите + или - на экране, чтобы увеличить или уменьшить масштаб.

#### Изменение настроек

- **1.** Нажмите (), чтобы выбрать различные настройки, например, режим вспышки, разрешение, эффекты и многое другое.
- 2. Чтобы сохранить измененные настройки, нажмите Сохранить настройки после выполнения изменений. В противном случае при следующем использовании камера вернется к настройкам по умолчанию.

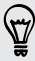

При переходе к **настройки > приложения > фото + камера** на Начальном экране вы найдете больше настроек, с помощью которых можно изменить функции кнопки КАМЕРА, где публиковать фото и видео, и многое другое.

### Фотосъемка

- 1. Откройте приложение Камера.
- 2. Нажмите 🙆.
  - Нажмите один из значков вспышки, чтобы установить для камеры режим автовспышки, вспышка вкл. или вспышка выкл.
  - Выберите разрешение и другие желаемые настройки.
- **3.** Держите телефон вертикально (книжная ориентация) или горизонтально (альбомная ориентация).
- **4.** Прежде чем сделать снимок, вы можете сначала приблизить или отдалить объект съемки.
- 5. Чтобы сделать снимок, вы можете выполнить следующее.
  - Нажмите кнопку КАМЕРА наполовину для наведения фокуса, затем нажмите ее полностью, чтобы сделать снимок.
  - Либо просто нажмите экран.

Камера автоматически фокусируется на том, что находится в центре экрана, и делает снимок.

Фото будет сохранено в альбоме Галерея камеры в разделе Изображения.

#### Вспышка камеры не включается?

Вспышка камеры разряжает аккумулятор. Чтобы сэкономить энергию аккумулятора, камера отключает вспышку (даже если вы установили для вспышки режим Автовспышка или Вспышка вкл.) в следующих случаях:

#### • При поступлении входящего вызова.

Вспышка временно отключается при поступлении входящего вызова. После завершения вызова вы снова можете использовать вспышку.

#### Уровень аккумулятора достигает 20% или меньше.

Зарядите аккумулятор, чтобы камере хватило его заряда для работы со вспышкой.

 Характеристики аккумулятора могут ухудшаться в холодную погоду, что негативно отражается на работе вспышки.

Чтобы камере хватало заряда аккумулятора для работы вспышки, держите телефон в тепле. Если вы не используете телефон на улице, положите его в карман куртки, чтобы он оставался в тепле, и старайтесь не подвергать телефон резким перепадам температур во избежание ухудшения характеристик аккумулятора.

## Видеосъемка

Вы можете записать видео в книжной или альбомной ориентации. Для наилучшего просмотра ваших видеозаписей наиболее идеальный способ - снимать их в альбомной ориентации.

- 1. Откройте приложение Камера.
- 2. Нажмите 🕒, чтобы перейти в режим видео. На экране появится видео счетчик.
- 3. Нажмите 🙆, чтобы выбрать настройки, такие как разрешение.
- 4. Переместите и наведите камеру на объект съемки.

Камера фокусируется на том, что находится в центре экрана, если в настройках включена функция **Автофокус**.

- 5. Прежде чем начать запись, вы можете сначала приблизить или удалить объект.
- 6. Нажмите кнопку КАМЕРА, чтобы начать запись.
- 7. Чтобы остановить съемку, снова нажмите КАМЕРА.

Видео будет сохранено в альбоме Галерея камеры в разделе Изображения.

## После съемки

Сняв фото или видео, вы можете просмотреть его и другие сделанные вами снимки или видеозаписи, не выходя из приложения Камера. Вы можете также выбрать, какое действие выполнить с фото или видео, например, загрузить его или отправить.

1. На экране Видоискателя нажмите 💽. Или проведите пальцем по экрану.

Вы увидите последнее снятое вами фото или видео.

**2.** Если это фото, нажмите дважды или сведите и разведите пальцы, если вы хотите увеличить или уменьшить фото.

Если это видео, просто нажмите значок воспроизведения для просмотра записи.

3. Нажмите …, чтобы просмотреть опции возможных действий с фото или видео.

На выбор вы можете удалить его, загрузить на Facebook или SkyDrive<sup>®</sup> и многое другое.

- **4.** Щипковым жестом на экране измените на режим киноленты. Затем вы можете легко перемещаться влево или вправо на экране для поиска своих фото или видео.
- **5.** Чтобы продолжить запись, проведите пальцем влево, если вы держите телефон в горизонтальном положении (или проведите вверх, если вы держите телефон в вертикальном положении), вернувшись в экран Видоискателя.

# Изображения

## Сведения о разделе Изображения

В разделе Изображения вы можете просматривать фото и видео, снятые вами с помощью камеры, перелистывать онлайн-альбомы (от Facebook и SkyDrive), либо разглядывать последние снимки своих друзей.

- **1.** На экране «Пуск» нажмите 💽.
- 2. Нажмите Изображения.

 $\checkmark$ 

3. Проведите пальцем влево и вправо по экрану и вы увидите следующее:

| коллекция<br>изображений | Вы можете просматривать изображения и видео по альбому<br>или по дате, либо в каталоге камеры. Вы можете также<br>просматривать онлайн-альбомы своих друзей или свои<br>собственные.                                                  |
|--------------------------|----------------------------------------------------------------------------------------------------|
| избранное                | См. до 8 изображений, отмеченных вами в качестве избранных,<br>или нажмите <b>показать все</b> для просмотра остальных<br>изображений. Вы можете даже прикрепить свое избранное на<br>Начальный экран для получения быстрого доступа. |
| что нового               | Здесь вы найдете последние загруженные изображения ваших<br>друзей в социальных сетях. Нажмите на одно из них, чтобы<br>опубликовать свой комментарий или оставить смайлик.                                                           |

## Добавление фотографий в избранное

Некоторые снимки настолько замечательны, что вы просто не можете на них насмотреться. Чтобы получить к ним более быстрый доступ, добавьте их в избранное.

- **1.** В разделе Изображения найдите фото, которое вам нравится, и нажмите, чтобы его открыть.
- 2. Нажмите и удерживайте фото, а затем нажмите добавить в избранное.

Перед тем, как добавить фото из онлайн-альбома в избранное, необходимо сначала сохранить его в телефоне. Откройте фото и нажмите •••• > сохранить в телефон.

## Изменение фона в разделе Изображения

Вы можете выбрать любое фото для использования в качестве фона в разделе Изображения — даже фотографии из онлайн-альбомов. Более того, в разделе Изображения можно также отобразить слайд-шоу своих избранных изображений.

- **1.** На экране «Пуск» нажмите 🕑.
- 2. Нажмите Изображения.
- 3. Нажмите ….
- 4. Вы можете:
  - Выберите фото для использования в качестве фона. Нажмите изменить фон, выберите фото и обрежьте его.
  - Нажмите изменить случайным образом для воспроизведения фотографий, отмеченных как избранные, в случайном порядке.

Если на Начальном экране есть значок Изображения, выбранный вами фон будет также отображаться в значке.

## Отправка

Отправляйте фото и видео своим друзьям и любимым. Вы можете отправить фото в MMS-сообщении. Либо отправляйте фото и видео по эл. почте. Вы можете также загрузить фото или видео на сайты социальных сетей.

- Перед загрузкой обязательно выполните вход в учетные записи социальных сетей.
  - Вы можете отправить фото на SkyDrive, Facebook или Twitter.
  - Вы можете отправить видео на SkyDrive или Facebook.
  - 1. В разделе Изображения найдите и откройте фото или видео, которое вы хотите отправить.
  - 2. Нажмите ••• > отправить.
  - 3. Выберите способ отправки или куда вы хотите отправить.

# Музыка + Видео

### Воспроизведение музыки, видео и подкастов

Слушайте музыку, интересуйтесь своими любимыми подкастами на своем пути, либо наслаждайтесь фильмом во время полета.

Если у вас еще нет музыки, видео или подкастов, подключите телефон к компьютеру и воспользуйтесь программой Zune<sup>®</sup> для их синхронизации с вашим телефоном.

- **1.** На экране «Пуск» нажмите 🕑.
- 2. Нажмите Музыка + Видео.
- 3. В zune нажмите музыка, видео или подкасты.
- Переходите влево или вправо к разным категориям (например, исполнители или альбомы при просмотре музыки).
- **5.** Нажмите на элемент, который вы хотите воспроизвести. Откроется экран воспроизведения и начнется воспроизведение музыки, видео или подкаста.
- 6. Используйте экранные элементы управления для управления воспроизведением.
- **7.** По завершении нажмите и удерживайте  $\leftarrow$  до возвращения на главный экран раздела Музыка + Видео.

## Слушание FM-радио

Настройтесь на избранную станцию или включите новости.

Сначала необходимо подключить стерео гарнитуру к аудиовыходу телефона. Ваш телефон использует ее в качестве антенны FM-радио.

- 1. На экране «Пуск» нажмите 🕑
- 2. Нажмите Музыка + Видео.

 $\langle \!\!\! \nabla \!\!\! \rangle$ 

- 3. В zune нажмите радио.
- **4.** Чтобы отобразить мини средства управления воспроизведением, используйте кнопки ГРОМЧЕ илиТИШЕ. Используйте их для перехода к следующей или предыдущей станции, для приостановки или возобновления радио.

При изменении станций вы также можете сделать следующее:

- Проведите влево или вправо для перехода к радиостанции.
- Если вы быстро сдвигаете, а не проводите пальцем, включаются радиостанции с мощным сигналом, и пропускаются станции со слабым сигналом.

#### Добавление или удаление избранной станции

Чтобы быстро настроиться на радиостанции, которые вам нравятся, добавьте их в избранное.

- 1. Настройтесь на станцию.
- **2.** Нажмите , чтобы добавить станцию в избранное. Чтобы удалить станцию из избранного, нажмите .

#### Прослушивание избранной станции

- 1. Если вы добавили несколько избранных станций, нажмите 💽, чтобы их просмотреть.
- 2. Нажмите на избранную станцию в списке.

 $\mathbf{P}$ 

## Синхронизация

### Зачем мне программное обеспечение Zune?

Установите программное обеспечение Zune на компьютер, чтобы использовать все преимущества телефона.

3 основные причины, почему необходимо установить ПО Zune:

- Для загрузки (например, музыки, видео, фильмов, телешоу, подкастов, приложений и игр) с Zune Marketplace на компьютер.
- Для синхронизации между вашим компьютером и телефоном. Сюда входят изображения, музыка, видео, фильмы, телешоу и подкасты на компьютере, которые вы хотите скопировать в телефон. А также изображения и видеозаписи, снятые на телефон, которые вы хотите скопировать на компьютер.
- Для загрузки ПО телефона (для получения новых функций, улучшения производительности и т.д.).

С программным обеспечением Zune можно совершать много других действий. Например, его можно использовать для копирования с аудио диска, импортирования библиотеки iTunes<sup>®</sup> и поиска музыки, которую слушают ваши друзья. Подробности см. на Zune.net.

# Установка и настройка программного обеспечения Zune

В большинстве случаев вам будет предложено установить Zune при первом подключении телефона к компьютеру. Если нет запроса, загрузите ПО из Интернета и установите его на компьютер.

- **1.** В веб-браузере компьютера перейдите на Страницу загрузки Zune и нажмите кнопку Загрузить. Следуйте инструкциям по загрузке и установке.
- **2.** По завершении установки ПО подключите телефон к компьютеру с помощью USBкабеля. Zune автоматически откроется на компьютере.
- **3.** Подождите, пока Zune не распознает ваш телефон, а затем следуйте инструкциям на экране для его настройки.

Не удается установить и использовать Zune на Mac. Если вы используете компьютер Mac, необходимо использовать коннектор Windows Phone 7 для Mac для синхронизации файлов мультимедиа между телефоном и компьютером и загрузки доступных обновлений для телефона. Перейдите на Страницу загрузки Windows Phone 7 Connector для Mac.

# Синхронизация изображений, музыки и видеозаписей

После настройки Zune на компьютере выберите, что необходимо синхронизировать с телефоном.

Если на компьютере еще нет музыки, видео или подкастов, сначала загрузите их с Marketplace.

1. Подключите телефон к компьютеру с помощью USB-кабеля, входящего в комплект поставки.

Zune автоматически открывается на компьютере, если вы его не открыли.

2. В верхней части экрана Zune нажмите коллекция.

- 51 Синхронизация
  - 3. Найдите элемент для синхронизации. Вы можете:
    - Нажмите на категорию (музыка, видео, изображения или подкасты) и выполните поиск, пока не будет найден элемент для синхронизации с телефоном (например, песня, альбом, исполнитель, список воспроизведения, жанр и т.д.).
    - В поле поиска введите то, что вы ищите (например, название песни или имя исполнителя). В результатах поиска нажмите на нужный элемент.
  - 4. Перетащите элемент на значок телефона в нижней левой части экрана.

| CDrag and drop things here to sync with your phone |  |
|----------------------------------------------------|--|
|                                                    |  |

P

Если вы снимаете фото и видео на телефон, они будут автоматически скопированы на компьютер при синхронизации с ПО Zune.

#### Изменение параметров синхронизации

Если вы хотите обладать большим управлением над синхронизацией между телефоном и компьютером, попробуйте поэкспериментировать с параметрами синхронизации ПО Zune. Например, если вы не хотите перетаскивать отдельные песни, исполнителей или альбомы на значок телефона, можно настроить ПО Zune на автоматическую синхронизацию всей музыки между компьютером и телефоном (при наличии места).

- 1. В ПО Zune нажмите Настройки > Телефон > Параметры синхронизации.
- **2.** Нажмите на элементы, которые нужно изменить (например, в разделе **Музыка** нажмите **Bce**), а затем нажмите **OK**.

# Настройка синхронизации по беспроводной сети

Если вы не хотите физически подключать телефон к компьютеру каждый раз при необходимости синхронизации, можно настроить телефон на автоматическую синхронизацию с компьютером через домашнюю сеть Wi-Fi.

Беспроводная синхронизация не поддерживается в сетях Wi-Fi на рабочем месте.

- 1. Подключите телефон к компьютеру с помощью USB-кабеля, входящего в комплект поставки.
- 2. В ПО Zune нажмите Настройки > Телефон > Беспроводная синхронизация.
- 3. Следуйте указаниям на экране ПО Zune.

Затем файлы на компьютере будут автоматически синхронизированы с телефоном по беспроводной сети, если:

#### 52 Синхронизация

- Заряд аккумулятора, по крайней мере, на среднем уровне и телефон подключен к поставляемому адаптеру питания (т.е. телефон подключен к настенному зарядному устройству, а не к компьютеру).
- Вы не работаете с телефоном. Например, вы не касаетесь экрана, подсветка отключена, не воспроизводится музыка и видеозаписи.

До начала беспроводной синхронизации может пройти до 15 минут; невозможно ускорить этот процесс вручную. Подробности о беспроводной синхронизации см. по адресу Zune.net.

# HTC Hub

## Что такое HTC Hub?

HTC Hub - место, где вы можете проверять прогнозы погоды в вашем текущем местоположении и в других городах по всему земному шару. Это также место для поиска бесплатных приложений HTC, которые вы можете загрузить с Windows Marketplace.

Вы найдете бесплатные приложения, начиная с полезных инструментов на каждый день и кончая играми и развлекательными приложениями для свободного времяпровождения. Время от времени заходите на HTC Hub, чтобы проверить наличие новых дополнений и обновлений.

## Проверка погоды

Стоит ли мне брать сегодня зонтик? Узнайте погоду перед тем, как выйти на улицу.

- **1.** На экране «Пуск» нажмите 🕑.
- 2. Нажмите НТС Ниb.

Вы увидите информацию о погоде и времени для текущего местоположения.

- **3.** Нажмите на часы с погодой, чтобы открыть экран Погода, где вы сможете узнать прогноз погоды.
- **4.** Проведите пальцем вверх или вниз по экрану, чтобы проверить погоду в других городах.

Не видите прогноз погоды вашего местоположения? Вернитесь в экран "Пуск" и перейдите в Настройки > местоположение, чтобы убедиться, что включены Службы определения местоположения.

#### Добавление города

- 1. В НТС Hub нажмите на часы с погодой, чтобы открыть экран Погода.
- 2. Чтобы проверить, какие города доступны на экране Погода, нажмите 🗐.
- 3. Чтобы добавить новый город, нажмите 🕀.
- 4. Введите название города или страны.

По мере ввода список показывает возможные местоположения, названия которых совпадают с введенными вами буквами.

5. Нажмите на город, который вы хотите добавить на экран Погода.

#### Изменение порядка городов

- 1. В НТС Hub нажмите на часы с погодой, чтобы открыть экран Погода.
- 2. Нажмите •••• > Изменить местоположения.
- 3. Нажмите и удерживайте 🚍 в конце элемента, который вы хотите переместить.
- 4. После выделения выбранного города перетащите его туда, где вы хотите видеть его в списке.
- 5. Нажмите Готово.

#### Удаление городов

- **1.** В НТС Ниb нажмите на часы с погодой, чтобы открыть экран Погода.
- 2. Нажмите •••• > Изменить местоположения.
- 3. Нажмите на каждый город, который вы хотите удалить.
- 4. Нажмите готово, чтобы их удалить.

#### Изменение температурной шкалы и другие настройки

- **1.** В НТС Ниb нажмите на часы с погодой, чтобы открыть экран Погода.
- 2. Нажмите ••• > настройки.
- 3. В разделе Температурная шкала выберите Фаренгейт или Цельсий.
- **4.** Настройте параметры звуковых эффектов для погоды, обновления графика и многое другое.
- 5. Нажмите 🗲 , чтобы применить новые настройки.

## Загрузка приложения в HTC Hub

- 1. На Начальном экране нажмите 🕑 > HTC Hub.
- Нажмите .
- **3.** Проведите влево или вправо по экрану, чтобы проверить наличие доступных приложений и игр для загрузки.
- 4. Нажмите на приложение, чтобы просмотреть информацию о нем.
- **5.** В процессе просмотра информации проведите влево или вправо для просмотра дополнительной информации о приложении, например, обзоры и скриншоты.
- В зависимости от выбранного вами приложения (бесплатного или платного приложения), вы можете загрузить его и установить бесплатно, опробовать его или купить.

Вы можете также опубликовать ссылку и рассказать друзьям о приложении.

## Информация о ваших акциях

Используйте приложение Акции для получения самых свежих данных о котировках акций и индексах фондовых бирж, за которыми вы следите.

В большинстве телефонов данное приложение изначально установлено. Если вы не видите его в телефоне, откройте HTC Hub и загрузите данное бесплатное приложение.

- 1. На экране «Пуск» нажмите 💽.
- 2. Нажмите Акции.
- **3.** Если список длинный, проведите пальцем вверх или вниз, чтобы просмотреть акции, за которыми вы следите.
- **4.** Нажмите на элемент для просмотра торговой информации и графика изменения цен акции на текущий день.
- **5.** Нажмите на другой период для просмотра архивной торговой информации по акции.

Например, нажмите **5D**, чтобы просмотреть торговую информацию за последние 5 дней.

#### Добавление котировки акций или индекса фондовой биржи

- 1. На экране Акции нажмите 🕀.
- 2. Введите котировку акций или индекс фондовой биржи, а затем нажмите 🔎.

Будет показан список похожих результатов.

**3.** Нажмите на котировку акций или индекс фондовой биржи, которые вы хотите добавить.

#### Изменение порядка расположения акций в списке

- 1. На экране Акции нажмите •••• > Изменить.
- 2. Нажмите и удерживайте 🧮 в конце элемента, который вы хотите переместить.
- **3.** После выделения выбранного элемента перетащите его туда, где вы хотите видеть его в списке.
- 4. Нажмите Готово.

#### Удаление котировок акций или индексов

- 1. На экране Акции нажмите •••• > Изменить.
- 2. Нажмите на котировку каждой акций или индекс, которые вы хотите удалить.
- 3. Нажмите Готово, чтобы их удалить.

#### Изменение цвета растущих акций и другие настройки

- Автоматическая загрузка биржевых сводок может повлечь за собой дополнительную плату за передачу данных.
  - 1. На экране Акции нажмите ••• > настройки
  - **2.** Изменить цвет для отображения увеличения цены акций на красный или зеленый, в зависимости от используемого цвета в вашей стране.
  - 3. Выберите другие параметры, такие как обновление графика и многое другое.
  - 4. Нажмите 🗲 , чтобы применить новые настройки.

## Улучшение фото

Необходимо немного подправить фотографии? Улучшайте фотографии, снятые при плохом освещении, одним нажатием. Применяйте специальные эффекты для придания уникального образа фотографиям.

В большинстве телефонов данное приложение изначально установлено. Если вы не видите его в телефоне, откройте HTC Hub и загрузите данное бесплатное приложение.

- **1.** На экране «Пуск» нажмите 💽.
- 2. Нажмите Улучшение фото.
- 3. Нажмите Выберите фото.
- **4.** Откройте альбом, где находится фотография, которую вы хотите редактировать, а затем нажмите на фото.
- **5.** Для просмотра доступных элементов проведите пальцем влево или вправо по списку эскизов различных эффектов.
- 6. Нажмите эффект для сделанного фотоснимка.
- 7. Нажмите 📵, чтобы сохранить.

Улучшенная фотография будет сохранена в другой альбом с названием **Сохраненные** фото.

## Улучшение звука

Ощутите тот самый объемный звук, когда вы смотрите видео или слушаете музыку.

В большинстве телефонов данное приложение изначально установлено. Если вы не видите его в телефоне, откройте HTC Hub и загрузите данное бесплатное приложение.

При использовании стереогарнитуры Bluetooth звуковые улучшения недоступны.

- 1. На экране «Пуск» нажмите 🕑.
- 2. Нажмите Улучшение звука.
- **3.** В разделе **Звук** и **Видео** выберите звуковое улучшение, которое вы хотите использовать (например, SRS) для музыки или видео.
- Если вы подсоединили проводную гарнитуру или внешний динамик, вы можете выбрать любую из различных предустановок эквалайзера для улучшения музыки.
- 5. Нажмите 🗲 , чтобы применить новые настройки.

## Работа с заметками

Оставьте себе заметку, чтобы заехать за цветами жене перед ужином. Используйте приложение Заметки, чтобы создавать себе короткие напоминания.

В большинстве телефонов данное приложение изначально установлено. Если вы не видите его в телефоне, откройте HTC Hub и загрузите данное бесплатное приложение.

#### Создание заметки

- 1. На экране «Пуск» нажмите 🕑.
- 2. Нажмите Заметки.
- 3. Для создания новой заметки нажмите 🕀.
- 4. Введите заметку и нажмите 📵.

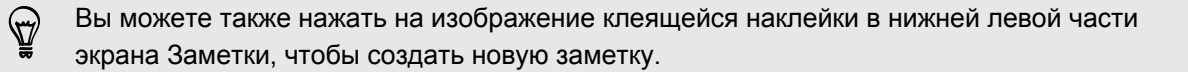

#### Просмотр заметок

• Вы можете просмотреть несколько последних заметок на доске объявлений.

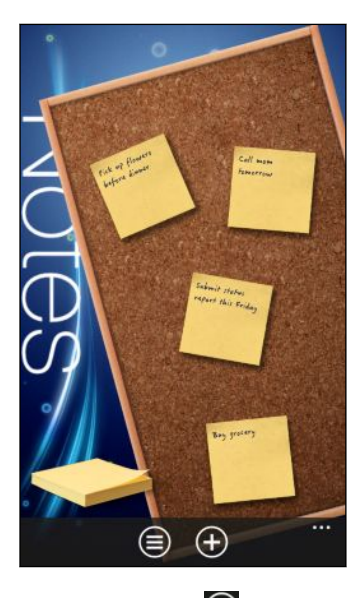

• Либо нажмите 🔘 для просмотра всех заметок в виде списка. Проведите пальцем вверх или вниз для прокрутки своих заметок.

| Farish frajeth ky<br>Muniky           | Finish project by<br>Monday<br>30/07/2011 12:18:38  |
|---------------------------------------|-----------------------------------------------------|
| Pay kills kafara<br>Thursday          | Pay bills before<br>Thursday<br>30/07/2011 12:18:11 |
| Call man famaras                      | Call mom tomorrow                                   |
|                                       | 30/07/2011 11:22:07                                 |
| ladaust status<br>respect this Priday | Submit status report this Friday                    |
|                                       | 30/07/2011 11:20:28                                 |
| Bay passay                            | Buy grocery                                         |
|                                       | 30/07/2011 11:19:11                                 |
| Pick of Freezers<br>before dismer     | Pick up flowers before                              |
|                                       | ····                                                |

 $\langle \gamma \rangle$ 

Вы можете также провести пальцем влево или вправо для перехода между доской объявлений и списком.

#### Перемещение заметки на доске объявлений

- 1. Нажмите и удерживайте заметку, пока она не сместится.
- **2.** Перетащите заметку на необходимое вам место на доске объявлений, а затем отпустите ее.

#### Редактирование заметки

- 1. На доске объявлений или в списке нажмите на заметку, чтобы ее открыть.
- 2. Нажмите на заметку снова, чтобы редактировать ее.
- 3. Нажмите 📵, чтобы сохранить изменения.

#### Удаление заметки

1. На доске объявлений или в списке нажмите на заметку, которую хотите удалить.

2. Нажмите 🔟.

Удаление нескольких заметок

- 1. Нажмите 🖲 для перехода к списку.
- 2. Нажмите 🔟.
- 3. Выберите заметки, которые вы хотите удалить, а затем нажмите Готово.

# Подключение к Интернету

## Подключение для передачи данных

При первом включении вашего телефона он автоматически настроится на использование подключения для передачи данных вашего оператора мобильной связи (если установлена SIM-карта).

#### Включение или отключение подключения для передачи данных

Отключение подключения для передачи данных может продлить время работы аккумулятора и сократить расходы на передачу данных. Однако если у вас не включено подключение для передачи данных и вы не подключены к сети Wi-Fi, то вы не сможете получать автоматические обновления эл. почты, учетных записей социальных сетей и другую синхронизируемую информацию.

- 1. На экране «Пуск» нажмите 💽.
- 2. Нажмите Настройки > мобильная сеть.
- 3. Нажмите переключатель Вкл./Выкл. подключения для передачи данных.

#### Добавление новой точки доступа

Имя точки доступа (APN) - это адрес, используемый вашим телефоном для подключения к сети данных. По умолчанию APN задано автоматически при первой настройке телефона. Если не работает подключение для передачи данных сотовой связи, попробуйте ввести новое APN на основании вашего местоположения и оператора мобильной связи.

- Перед добавлением узнайте у своего оператора мобильной связи имя точки доступа (APN) и настройки (в том числе имя пользователя и пароль, если они требуются).
  - **1.** На экране «Пуск» нажмите **Э**.
  - 2. Нажмите Настройки > мобильная сеть.
  - 3. Нажмите добавить точку доступа.
  - 4. Введите APN и другие требуемые настройки.
  - 5. Нажмите 💽, чтобы сохранить.

#### Включение передачи данных в роуминге

Подключайтесь к сетям партнеров вашего оператора мобильной связи и получайте доступ к услугами передачи данных, когда вы находитесь за пределами зоны действия сети вашего оператора связи.

Использование услуг передачи данных в роуминге повлечет за собой существенные расходы. Перед использованием услуги роуминга данных уточните у своего оператора мобильной связи тарифы на передачу данных в роуминге.

- **1.** На экране «Пуск» нажмите 🕑.
- 2. Нажмите Настройки > мобильная сеть.
- 3. Нажмите Мобильная сеть, а затем установите флажок Интернет-роуминг.
- **4.** Нажмите в поле Настройки передачи данных в роуминге, а затем нажмите использовать в роуминге.

## Wi-Fi

Чтобы использовать Wi-Fi, требуется доступ к беспроводной точке доступа (hotspot). Наличие и мощность сигнала Wi-Fi меняется в зависимости от окружающих вас предметов, таких как здания или просто межкомнатные стены, через которые вынужден проходить сигнал Wi-Fi.

#### Подключение к сети Wi-Fi

- **1.** На экране «Пуск» нажмите 🕑.
- 2. Нажмите Настройки > Wi-Fi.
- 3. Нажмите на переключатель Вкл./Выкл. сети Wi-Fi, чтобы включить Wi-Fi.

Затем появится список доступных беспроводных сетей.

- 4. Нажмите на беспроводную сеть, к которой вы хотите подключиться.
  - Если выбрана открытая сеть, ваш телефон подключится к ней автоматически. (Для некоторых сетей Wi-Fi, таких как те, которые можно найти в кафе, ресторанах, отелях или где-либо еще, возможно, вам потребуется ввести пароль в веб-браузере перед подключением.)
  - Если вы выбрали защищенную сеть, введите требуемый пароль, затем нажмите готово.

При подключении к беспроводной сети в строке состояния появляется значок подключенной сети Wi-Fi , указывающий (по количеству светящихся полосок) мощность сигнала.

При следующем подключении к той же защищенной беспроводной сети, вам не нужно будет снова вводить пароль или другие аутентификационные данные, если только вы не выполнили сброс до заводских настроек.

P

#### Соединение со скрытой сетью Wi-Fi

Сеть Wi-Fi может быть скрытой; это означает, что имя сети не транслировано. В данном случае оно не появится в списке доступных сетей на экране **Настройки Wi-Fi**, а также не появится уведомление при попадении сети в зону действия. Для подключения к скрытой сети Wi-Fi, если она находится в зоне действия, необходимо ввести имя сети и пароль.

Имя сети и пароль чувствительны к регистру.

- 1. На экране «Пуск» нажмите 🕑.
- 2. Нажмите Настройки > Wi-Fi.
- 3. Убедитесь, что включена Wi-Fi.
- 4. Нажмите дополнительно.
- 5. Нажмите 🕀, введите имя сети, а затем нажмите добавить.
- 6. На экране Вход введите пароль, а затем нажмите готово.

#### Отключение от сети Wi-Fi

- **1.** На экране «Пуск» нажмите 🕑.
- 2. Нажмите Настройки > Wi-Fi.
- Нажмите на переключатель Вкл./Выкл. сети Wi-Fi, чтобы выключить Wi-Fi и отключиться от беспроводной сети.

Вы можете нажать и удерживать имя сети, а затем нажать **удалить**, чтобы выполнить отключение. Но в данном случае будут удалены настройки безопасности, если это защищенная сеть, и вам необходимо будет вводить их снова в следующий раз при подключении к данной сети Wi-Fi.

# Поиск и веб-браузер

## Поиск в Интернете

Просто нажмите кнопку Поиск в телефоне для поиска в Интернете с помощью Bing°.

Некоторые функции поиска в Интернете могут быть недоступны в некоторых странах.

- 1. Нажмите *Р*. Откроется экран Поиск Bing.
- Нажмите в поле поиска, введите то, что вы хотите найти, а затем нажмите → на клавиатуре.
- **3.** Проведите влево или вправо по экрану, чтобы сузить или расширить результаты поиска до **Интернета**, по местоположению или изображения.

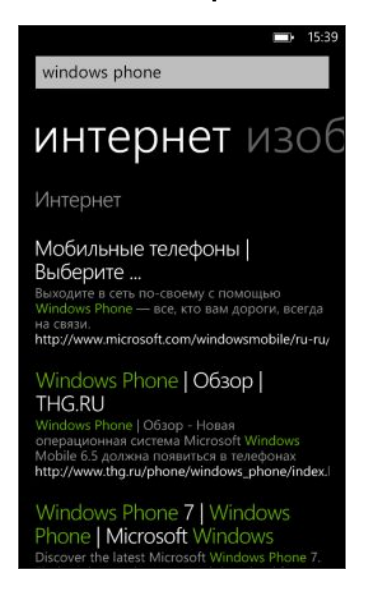

Ð

В списке результатов **Интернета** прокрутите вверх или вниз, чтобы просмотреть различные результаты, например, новости, связанный поиск, приложения, продукты, статус полета и многое другое. Отображаемые типы результатов зависят от того, что вы ввели в поле поиска.

## Сканирование кодов, меток и текста

Хотите что-либо сканировать? Используя поиск Vision, вы можете воспользоваться камерой для сканирования многих вещей, а затем выполнить поиск этих вещей в Интернете.

Вы можете сканировать коды QR и метки Microsoft, которые вы видите в магазинах, онлайн, на знаках или где-либо еще. Вы можете также сканировать текст для поиска, перевода и вставки сканированного текста в сообщение.

Элементы, которые можно сканировать и искать, зависят от страны или региона.

#### Сканирование кода QR

- 1. Нажмите  $\mathcal{P}$ .
- **2.** На экране Поиск Bing нажмите .
- 3. Наведите камеру на код QR, который вы хотите сканировать.

На дисплее вы увидите экран Результаты.

**4.** Нажмите на результат для получения сведений о коде QR. Отображаемая информация зависит от кода QR: это может быть сообщение, сведения о контакте, адрес эл. почты, веб-сайт или номер телефона.

#### Сканирование метки Microsoft

- **1.** Нажмите **Р**.
- 2. На экране Поиск Bing нажмите 💽.
- 3. Наведите камеру на метку Microsoft для сканирования.

На дисплее вы увидите экран Результаты.

4. Нажмите на результат для получения сведений о метке.

#### Поиск посредством сканирования штрихкода, обложки книги, крышки CD или DVD-диска

- **1.** Нажмите **Р**.
- 2. На экране Поиск Bing нажмите 💽.
- **3.** Наведите камеру на штрихкод, обложку книги, крышку CD или DVD-диска для сканирования.

На дисплее вы увидите экран Результаты.

**4.** Нажмите на результат для получения сведений из Интернета о только что сканированном элементе.

#### Поиск посредством сканирования текста

Вы можете сканировать текст, а затем выполнить поиск в Интернете, используя сканированные слова. Либо вы можете перевести текст.

- **1.** Нажмите **Р**.
- 2. На экране Поиск Bing нажмите 💽.
- 3. Направьте камеру на текст для сканирования, а затем нажмите искать текст.
- 4. Вы можете:

| Поиск в Интернете.        | Нажмите на область, содержащую слова, которые<br>вы хотите найти, а затем нажмите <b>поиск</b> . |
|---------------------------|--------------------------------------------------------------------------------------------------|
| См. перевод распознанного | Нажмите перевести, а затем выберите язык.                                                        |
| IEKCIA.                   |                                                                                                  |

#### Копирование и вставка сканированного текста

- **1.** Нажмите **Р**.
- 2. На экране Поиск Bing нажмите 💽.
- 3. Направьте камеру на текст для сканирования, а затем нажмите искать текст.
- 4. Нажмите •••• > копировать все.
- 5. Откройте файл, приложение или сообщение, куда вы хотите вставить текст.
- 6. Нажмите, куда вы хотите вставить текст.
- 7. В строке подстановки текста над клавиатурой нажмите значок для вставки 🔞.

#### Выбор из предыдущих результатов поиска картинок

- Нажмите *Р*.
- 2. На экране Поиск Bing нажмите
- 3. Нажмите журнал.
- 4. На экране Журнал изображения нажмите на прошлый результат.

## Открытие и переход между веб-страницами

Internet Explorer<sup>®</sup> С помощью мобильного телефона путешествовать по Интернету на ходу быстро и легко. Используя вкладки, вы можете открывать несколько веб-страниц и легко переходить между ними.

#### Открытие веб-страницы

- 1. На экране «Пуск» нажмите Internet Explorer.
- **2.** Нажмите на строку адреса и введите веб-адрес. В процессе ввода Internet Explorer предложит вам возможные совпадения.
- **3.** Если вы увидите искомый сайт, нажмите на него. Либо нажмите → на экранной клавиатуре.

#### Использование вкладок для открытия нескольких веб-страниц

Вы можете одновременно открыть до шести отдельных окон браузера (называемые "вкладки" в Internet Explorer). Вкладки облегчают переход между сайтами.

- 1. В разделе Internet Explorer нажмите ··· > вкладки.
- 2. Нажмите 🕀, чтобы открыть новую вкладку. Откроется пустой экран браузера.
- 3. В новом экране браузера перейдите на нужный веб-сайт.

#### Переход между вкладками

- 1. В разделе Internet Explorer нажмите ···· > вкладки.
- 2. Нажмите на эскиз, изображающий веб-сайт, который вы хотите открыть.

Если вам больше не нужно просматривать веб-сайт, вы можете закрыть вкладку, нажав .

# Другие приложения

## О Bing Карты

Bing C помощью Карты вы можете увидеть, где вы находитесь, найти адрес или место, которое вы ищете, и получить маршруты до места назначения. На них вы можете также увидеть близлежащие магазины или рестораны, которые могут вас заинтересовать, а также отзывы других людей.

- Вы должны быть подключены к Интернету, чтобы пользоваться Bing Карты.
- Определенные функции Bing Карты могут быть недоступны в некоторых странах или регионах.

#### Перемещение по карте

- 1. Проведите пальцем в любом направлении для просмотра других областей на карте.
- **2.** Для увеличения масштаба разведите большой и указательный палец на карте. Для уменьшения масштаба сведите пальцы вместе.
- **3.** Дважды нажмите на карте, чтобы автоматически переместить место в центр экрана и увеличить масштаб. Дважды нажмите снова, чтобы еще больше приблизить его.

#### Поиск адреса или места

- **1.** На экране «Пуск» нажмите 🕑.
- 2. Нажмите Карты.
- Нажмите
- 4. Введите следующее в поле поиска:
  - Адрес
  - Почтовый индекс
  - Город
  - Название фирмы или тип
  - Перекресток
  - Объект инфраструктуры
- 5. Нажмите -> на экранной клавиатуре.
- 6. Для получения подробных сведений о месте, нажмите булавку 🛿 на карте.

| Ð        |  |
|----------|--|
| <b>B</b> |  |

Если найдено несколько результатов, возможно, вы увидите несколько булавок на карте.

#### Передача адреса

Нужно сообщить кому-либо место для встречи? Отправьте адрес по SMS или эл. почте, чтобы человек, с которым вы встречаетесь, мог увидеть его на карте или получить маршрут.

- 1. В приложении Карты найдите местоположение, которое нужно передать.
- 2. Нажмите на булавку данного местоположения.
- 3. На экране О программе нажмите 💽
- 4. Выберите способ отправки адреса.

## Возможные действия в Календарь

Вы никогда больше не пропустите важную дату. Можно синхронизировать существующие календари из ваших учетных записей эл. почты в телефоне и просматривать их в приложении Календарь. Можно также добавлять новые встречи, создавать список задач и отвечать на приглашения, отправляемые вам другими людьми.

 После настройки учетных записей эл. почты, таких как Windows Live, Outlook (Exchange ActiveSync) и Google календари, связанные с вашими учетными записями, будут синхронизированы в телефоне.

Если вы не настроили свои учетные записи эл. почты, см. Эл.почта на стр. 36, чтобы узнать, как добавить их в телефон.

При создании новых встреч в телефоне они будут синхронизироваться с календарями в учетных записях.

 Если настроена учетная запись Facebook, вы увидите события Facebook в приложении Календарь. Можно только просматривать, но не создавать или редактировать события Facebook в телефоне.

#### Создание встречи в календаре

При создании новой втсречи можно выбрать, в какой календарь учетной записи ее добавить.

- 1. На экране «Пуск» нажмите Календарь.
- 2. В окне просмотра день или расписание нажмите 🕀.
- **3.** Если у вас более одного каледаря, нажмите поле **Календарь**, а затем выберите учетную запись, в которую добавить встречу.
- 4. Введите сведения о встречи.
- **5.** Внизу экрана нажмите **подробнее**, чтобы установить напоминание, вхождение встречи и многое другое.
- 6. Нажмите 📵, чтобы сохранить.

#### Быстрое создание встречи в интервале времени

Если не требуются дополнительные подробности о встрече, вы можете быстро создать встречу, просто выбрав интервал времени и впечатав тему прямо в календаре.

- 1. В приложении Календарь перейдите в окно просмотра день.
- 2. Нажмите на интервал времени, введите тему, а затем нажмите 📵.

Позднее вы можете изменить встречу, если вам нужно добавить дополнительные подробности или переместить ее в календарь другой учетной записи.

#### Создание новой задачи

Задачи отображаются в календаре вместе со встречами.

- Вы можете создавать задачи только в учетных записях Windows Live и Outlook (Exchange ActiveSync).
  - **1.** В приложении Календарь проведите пальцем влево или вправо, чтобы перейти к списку **задач**.
  - Нажмите ⊕.
  - **3.** Если у вас более одной учетной записи, выберите учетную запись, в которую нужно добавить необходимую задачу.
  - **4.** Заполните подробности вашей задачи, такие как тема, установленный срок и многое другое.
  - **5.** Чтобы установить напоминание, включите **Напоминание**, а затем выберите дату и время.
  - 6. Нажмите 📵, чтобы сохранить.

Если установлен срок, вы увидите вашу задачу в окне **расписание** даты. Вы также увидите вашу задачу в окне **день** установленной даты и времени напоминания.

## Что в разделе Office?

Microsoft Office Mobile включает мобильные версии приложений Microsoft Office. Вы найдете их в разделе Office.

- 1. На экране «Пуск» нажмите 💽.
- 2. Нажмите Office.
- **3.** Проведите пальцем влево или вправо по экрану для просмотра документов и многого другого.

| заметки   | Просмотр, открытие, поиск и редактирование заметок с помощью<br>OneNote® Mobile. Используйте заметки для отслеживания дел дома,<br>на работе или в школе прямо на ходу.             |
|-----------|----------------------------------------------------------------------------------------------------|
| документы | Поиск, открытие или создание Excel <sup>®</sup> , PowerPoint <sup>®</sup> и документов Word.<br>Здесь отображаются также недавно сохраненные документы<br>(например, из эл. почты). |
| места     | Доступ к документам Office, сохраненным онлайн, например, в<br>SkyDrive, на сайте Microsoft SharePoint® или Office 365.                                                             |

#### Какие типы файлов можно открывать в Office Mobile?

| Приложение Office Mobile | Форматы файлов                                    |
|--------------------------|---------------------------------------------------|
| OneNote Mobile           | .one                                              |
| Word Mobile              | .doc, .docx, .dot, .dotx, .dotm, .docm .txt, .rtf |
| Excel Mobile             | .xls, .xlsx, .xlt, .xltx, .xlsm, .xltm            |
| PowerPoint Mobile        | .ppt, .pptx, .pps, .ppsx, .pptm, .ppsm            |

## Xbox LIVE в разделе Игры

Игры на телефоне - это по-настоящему социальный опыт. Вместе с Xbox LIVE, игровой службой Microsoft, играйте в игры с друзьями, используйте аватар и профиль игрока для отслеживания счета в играх и достижения онлайн с помощью раздела Игры.

Xbox LIVE или Marketplace могут быть недоступны в некоторых странах или регионах.

- 1. На экране «Пуск» нажмите Игры.
- 2. Проведите влево или вправо по экрану и проверьте наличие доступных игр.

| коллекция                      | Просмотр всех игр Xbox LIVE и других игр в одном месте в телефоне. Просто нажмите на игру, чтобы начать игру. Вы можете также загрузить больше игр с Marketplace.                  |
|--------------------------------|----------------------------------------------------------------------------------------------------|
| профиль<br>игрока Xbox<br>LIVE | Войдите отсюда в свою учетную запись Xbox LIVE. Затем вы<br>сможете проверить или изменить свой профиль, просмотреть<br>свои игровые достижения и даже настроить свой аватар.      |
| запросы                        | Просмотр приглашений для быстрого перехода в игру,<br>отслеживание уведомлений в пошаговой игре или принятие<br>шагов от своего партнера для выполнения следующего<br>перемещения. |
| интересно                      | Читайте игровые новости Xbox LIVE, советы и тенденции<br>развития от команды Xbox LIVE.                                                                                            |

**F** 

P

В разделе Игры вы можете также подключаться в компьютеру и консоли Xbox и расширять игровые возможности.

# Bluetooth

## Подключение гарнитуры Bluetooth

Вы можете подключить к телефону множество гарнитур Bluetooth, например, наушники, автокомплекты или динамики.

- Для прослушивания музыки используйте такую гарнитуру, как Bluetooth стерео наушники, поддерживающие профиль A2DP.
  - Перед подключением установите для гарнитуры режим видимости. Информацию о том, как это сделать см. в руководстве к гарнитуре.
  - 1. На экране «Пуск» нажмите 🕑.
  - 2. Нажмите Hacтройки > Bluetooth.
  - **3.** Нажмите переключатель **Вкл./Выкл.**, чтобы включить Bluetooth. Ваш телефон становится видимым. Он также автоматически выполняет поиск устройств Bluetooth в зоне действия.
  - **4.** Нажмите на название гарнитуры, с которой вы хотите установить сопряжение со своим телефоном.
  - **5.** Если не удается установить автосопряжение, введите код для сопряжения, предоставляемый в комплекте с гарнитурой.

При подключении гарнитуры к телефону в строке состояния появится значок Bluetooth. Вы можете также проверить состояние подключения, которое отображается под названием гарнитуры на экране **Настройки Bluetooth**.

Выключайте Bluetooth для экономии заряда аккумулятора или в местах, где использование беспроводной связи запрещено, например на борту самолета или в больницах.

## Отключение гарнитуры Bluetooth

1. На экране «Пуск» нажмите 🕑.

 $\langle \gamma \rangle$ 

- 2. Нажмите Настройки > Bluetooth.
- 3. Нажмите на гарнитуру, чтобы ее отключить.

Чтобы снова подключить, нажмите на гарнитуру еще раз.
# Отмена сопряжения

Если вы больше не хотите использовать подключенную к телефону гарнитуру, вы можете отменить сопряжение и удалить ее со своего телефона.

- 1. На экране «Пуск» нажмите 💽.
- 2. Нажмите Настройки > Bluetooth.
- 3. Нажмите и удерживайте название гарнитуры, а затем нажмите удалить.

# Настройка

## Изменение настроек экрана

#### Регулировка яркости экрана вручную

- **1.** На экране «Пуск» нажмите **Э**.
- 2. Нажмите Настройки > яркость.
- **3.** Нажмите переключатель **Автоматическая регулировка вкл./выкл.**, чтобы отключить ее.
- 4. Выберите Уровень используемой яркости.

#### Настройка времени ожидания перед выключением экрана

По окончании периода бездействия экран автоматически отключается для сохранения заряда аккумулятора. Вы можете установить время ожидания перед выключением экрана.

- **1.** На экране «Пуск» нажмите 🕑.
- 2. Нажмите Настройки > блокировка и фон.
- **3.** Нажмите **Отключение экрана через**, а затем выберите необходимую продолжительность времени.

## Изменение настроек звука

## Переключение телефона в режим "Без звука"

Если нажимать на кнопку ТИШЕ несколько раз до нулевого уровня звука, телефон будет только вибрировать. Чтобы переключить телефон в режим "Без звука", используя кнопку ТИШЕ, необходимо отключить в настройках функцию вибрации.

- **1.** На экране «Пуск» нажмите 🕑.
- 2. Нажмите Настройки > мелодии + звуки.
- 3. Нажмите переключатель Вибрация вкл./выкл. для отключения вибрации.

P

#### Выбор звуков уведомлений

Выберите разные звуки для различных типов уведомлений. Можно использовать различные звуки для входящих SMS или сообщений чата, голосовой почты и уведомлений эл. почты.

- **1.** На экране «Пуск» нажмите 🕑.
- 2. Нажмите Настройки > мелодии + звуки.
- Нажмите поле для каждого типа уведомлений, а затем выберите звук, который хотите назначить. Вы можете также включить или отключить звуки уведомлений для напоминаний и действий, например, нажатие клавиш, затвор камеры и многое другое.

## Изменение языка

При первой настройке телефона вам будет предложено выбрать язык. Вы можете изменить настройку языка в любое время. При изменении языка меняется раскладка клавиатуры, формат отображения даты и времени и т.д.

Доступные языки изменяются в зависимости от региона.

- **1.** На экране «Пуск» нажмите 🕑.
- 2. Нажмите Настройки > регион + язык.
- 3. Нажмите поле Язык интерфейса, а затем выберите необходимый язык.
- Нажмите подчеркнутый текст с надписью о принятии изменений и перезагрузке телефона.

## Управление приложениями и памятью

#### Проверка сведений о телефоне и памяти

Вы можете найти различные сведения о телефоне, такие как обновленная версия Windows Phone, доступная память и многое другое.

- **1.** На экране «Пуск» нажмите 🕑.
- **2.** Нажмите **Настройки** > о программе. Вы увидите имя и модель телефона, а также общую и доступную память.
- 3. Нажмите дополнительные сведения (или сведения) для просмотра обновленной версии Windows Phone и других сведений.

#### 76 Настройка

#### Изменение настроек приложений

В большинстве случаев можно изменять настройки для приложения, только если вы находитесь в приложении. Для некоторых приложений можно изменять настройки без открытия приложений.

- **1.** На экране «Пуск» нажмите 🕑.
- 2. Нажмите Настройки.
- 3. Переместитесь влево для перехода в приложения.
- Нажмите на приложение или категорию для просмотра доступных настроек и выбора необходимых настроек.

#### Удаление приложения

P

Если переполнена память, освободите место, удалив приложения, которые вам больше не нужны или которые вы не часто используете.

Приложение будет удалено с вашего телефона. Любая информация, содержащаяся в приложении, будет также удалена. Поэтому удалять необходимо осторожно.

Большинство изначально установленных приложений нельзя удалить.

- **1.** На экране «Пуск» нажмите 🕑.
- 2. Нажмите и удерживайте приложение, а затем нажмите удалить.

# Безопасность

# Защита SIM-карты с помощью PIN-кода

Добавьте еще один уровень безопасности, назначив PIN-код (персональный идентификационный номер) для SIM-карты.

Прежде чем продолжить, убедитесь, что у вас установлен используемый по умолчанию PIN-код SIM-карты, предоставленный вашим оператором мобильной связи.

- **1.** На экране «Пуск» нажмите 🕑.
- 2. Нажмите Настройки.
- 3. Переместитесь влево для перехода в приложения, а затем нажмите телефон.
- 4. Включите функцию Запрашивать PIN-код, нажав переключатель Вкл./Выкл..
- 5. Введите используемый по умолчанию PIN-код SIM-карты и нажмите ввод.
- 6. Для изменения PIN-кода SIM-карты нажмите Изменить PIN-код SIM-карты, а затем введите новый PIN-код.

## Восстановление доступа к заблокированной SIM-карте

Если ввести неверный PIN-код больше разрешенного количества попыток, то SIM-карта заблокируется на уровне PUK-кода.

Для восстановления доступа к SIM-карте придется ввести PUK-код. Этот код должен предоставляться вашим оператором мобильной связи вместе с SIM-картой.

- 1. На экране набора номера введите РUК-код, а затем нажмите ввод.
- 2. Введите новый PIN-код, а затем нажмите ввод.
- 3. Введите новый PIN-код еще раз, а затем нажмите ввод.

# Защита телефона паролем

Защитите свою личную информацию и свой телефон от использования другими лицами без вашего разрешения, установив пароль.

Ваш пароль будет запрашиваться каждый раз при включении телефона или по прошествии определенного времени бездействия.

- 1. На экране «Пуск» нажмите 🕑.
- 2. Нажмите Настройки > блокировка и фон.

#### 78 Безопасность

- 3. Включите функцию Пароль, нажав переключатель Вкл./Выкл..
- 4. Введите пароль в ячейках Новый пароль и Подтверждение пароля.
- 5. Нажмите готово.

# Обновление и сброс настроек

## Получение и установка обновлений

Время от времени могут появляться доступные обновления ПО. Ваш телефон может проверять и уведомлять о наличии новых обновлений.

Несмотря на то, что телефон уведомляет вас "по воздуху" (через Интернет-соединение телефона) о наличии доступного для загрузки обновления, фактическое обновление ПО не передается беспроводным путем. Необходимо подключить телефон к компьютеру для загрузки и установки обновления.

#### Настройка типа подключения для проверки обновлений

Проверьте, настроен ли телефон на доставку уведомлений о новых обновлениях. Выберите также тип необходимого подключения для проверки обновлений.

- **1.** На экране «Пуск» нажмите 🕑.
- 2. Нажмите Настройки > обновление телефона.
- 3. Установите флажок Уведомлять о наличии новых обновлений.
- Выберите действие: разрешить подключение для передачи данных телефона для проверки обновлений. Если отключить подключение для передачи данных, телефон будет только проверять наличие обновлений через Wi-Fi или при подключении к компьютеру.

# Подготовка к обновлению ПО

Для обеспечения плавного выполнения обновления ПО без сбоев сначала подготовьте телефон и компьютер к обновлениям. Здесь некоторые советы о том, что необходимо проверить и подготовить.

- При низком заряде аккумулятора выполните кратковременную зарядку телефона перед началом обновления.
- Проверьте наличие свободного места на телефоне и освободите место для обновления. Для получения информации о том, как проверить наличие доступной памяти, см. Проверка сведений о телефоне и памяти на стр. 75.

Если необходимо, удалите несколько ненужных приложений. См. Удаление приложения на стр. 76, чтобы узнать, как это сделать.

Либо удалите большие файлы (например, фото, видео или музыка) с телефона.

- Убедитесь, что на компьютере установлено Zune. Оно необходимо для загрузки обновления ПО. Подробности см. в разделе Установка и настройка программного обеспечения Zune на стр. 50.
- Освободите место на компьютере.

Необходимо освободить место для загрузки обновлений ПО, сохранения резервных копий существующего ПО и настроек телефона и, возможно, синхронизации файлов мультимедиа с телефона на компьютер.

• Убедитесь в надежности Интернет-соединения вашего компьютера.

В некоторых случаях может потребоваться переключение с соединения Wi-Fi на проводное соединение. Либо может потребоваться настройка брандмауэра или прокси-серверов компьютера.

 Убедитесь в правильности установки даты и времени. Это определяет, какие новые обновления необходимы. Подробности см. в разделе Исправление даты и времени на стр. 80.

# Установка обновления

Когда вы видите уведомление о наличии обновления ПО, вы можете сразу же выполнить обновление. Либо вы можете отключить уведомление и обновить позднее. Телефон напомнит вам об этом снова через несколько дней.

- Подготовлен ли телефон и компьютер к обновлению? Если нет, см. Подготовка к обновлению ПО на стр. 79 для получения информации о том, что нужно проверить и подготовить.
  - 1. Подсоедините телефон к компьютеру.
  - 2. Откройте ПО Zune (или Windows Phone 7 Connector для Mac), если не открывается автоматически.
  - 3. Нажмите Обновить сейчас (или Установить обновления).
  - **4.** Телефон должен быть подключен к компьютеру до тех пор, пока вы не увидите уведомление о завершении обновления.

## Исправление даты и времени

В случае проблем при установке программного обеспечения возможна неправильная установка даты и времени. В большинстве случаев дата и время устанавливаются автоматически. Если нет, их можно установить вручную.

- 1. Отсоедините телефон от компьютера.
- 2. На экране «Пуск» нажмите 🕑.
- 3. Нажмите Настройки > дата + время.
- 4. Отключите Автоматически.

- 5. Настройте правильный часовой пояс, дату и время.
- 6. Снова подключите телефон к компьютеру, а затем повторите установку обновления еще раз.

# Сброс установок до заводских значений

Выполните сброс настроек в заводские значения, чтобы вернуть телефон в то состояние, в котором он был перед первым включением.

Если вы отдаете ваш телефон кому-либо или если в телефоне есть постоянная проблема, которую не удается решить, вы можете выполнить сброс настроек (также называемый аппаратным сбросом). На такой шаг, как сброс настроек, не стоит идти необдуманно. Все ваши данные и пользовательские настройки будут удалены, а также будут удалены все загруженные и установленные вами приложения. Прежде чем выполнять сброс настроек, не забудьте выполнить резервирование всех данных и файлов, которые вы хотите сохранить.

#### Выполнение сброса настроек через меню настройки

Наиболее удобный способ выполнить сброс настроек — сделать это через меню настроек.

- **1.** На экране «Пуск» нажмите 🕑.
- 2. Нажмите Настройки > о программе.
- 3. Нажмите сброс настроек, а затем нажмите да.

#### Выполнение сброса настроек с помощью кнопок телефона

Если вы не можете включить телефон или получить доступ к его настройкам, вы все же можете выполнить сброс настроек с помощью кнопок на телефоне.

- 1. Отключите питание.
- 2. Извлеките аккумулятор, подождите несколько секунд, а затем снова вставьте его на место.
- **3.** Нажмите и удерживайте кнопку ГРОМЧЕ и ТИШЕ, а затем кратковременно нажмите кнопку ПИТАНИЕ.
- **4.** Подождите, пока на экране не появятся инструкции по сбросу до заводских установок, а затем отпустите кнопки ГРОМЧЕ и ТИШЕ.
- 5. Следуйте инструкциям на экране для сброса телефона до заводских настроек.

# Товарные знаки и авторские права

©2011 Корпорация НТС. Все права защищены.

HTC, логотип HTC, логотип HTC quietly brilliant и HTC 7 Mozart являются товарными знаками корпорации HTC.

Microsoft, Windows, Windows Phone, ActiveSync, Bing, Excel, Hotmail, Internet Explorer, OneNote, Outlook, PowerPoint, SharePoint, SkyDrive, Windows Live, Windows Phone Marketplace, Windows Media, Windows Vista, Xbox LIVE и Zune являются либо зарегистрированными товарными знаками, либо товарными знаками корпорации Microsoft в США и/или в других странах.

Google, логотип Google и Gmail являются товарными знаками Google, Inc.

Словесный знак и логотипы *Bluetooth®* являются зарегистрированными товарными знаками компании Bluetooth SIG, Inc., и любое использования таких знаков корпорацией HTC осуществляется по лицензии.

Wi-Fi® является зарегистрированным товарным знаком Wireless Fidelity Alliance, Inc.

Все прочие упоминаемые здесь названия компаний, продуктов и сервисов являются товарными знаками, охраняемыми товарными знаками или знаками обслуживания их соответствующих владельцев.

Изображения экранов, содержащиеся в данном документе, являются условными. Корпорация НТС не несет ответственности за любые возможные технические или редакторские ошибки или упущения в настоящем руководстве, а также за косвенные или случайные убытки, причиненные в результате предоставления настоящего руководства. Информация предоставляется на условиях "как есть" без каких-либо гарантий и может быть изменена без уведомления. Корпорация НТС также сохраняет за собой право в любое время и без предварительного уведомления пересмотреть содержание этого документа.

Запрещается воспроизведение какой-либо части этого документа или передача в любой форме и любыми средствами (электронными, механическими, включая фотокопирование, запись или хранение в системах поиска информации), а также перевод на любой язык в любой форме без предварительного письменного разрешения корпорации HTC.

Данное устройство по своему функционалу является мобильным миникомпьютером с функцией мобильного телефона. Для упрощения восприятия в технической документации это устройство может называться "телефоном".

# Указатель

#### Символы

#### 3G

- включение или выключение 60
- роуминг 61
- точка доступа 60

#### В

Bluetooth 72

## F

Facebook

- загрузка фотографии 44
- настройка 19
- опубликование фотоснимков и видеозаписей 46
- профиль 30
- регистрация 31
- чат 32

FM-радио 47

### Н

HTC Hub 53

## Μ

Marketplace 20 Microsoft Tag 64 MMS 33

## 0

Office 70

## P

PIN-код 15

## S

SIM-карта

- ввод PIN-кода 15
- извлечение 12
- контакты 26

- назначение PIN-кода 77
   установка 11
   SkyDrive
   опубликование фотоснимков и видеозаписей 46
- загрузка фотографии 44

## SMS 32

## W

## Wi-Fi

- идет соединение 61
  о программе 61
  отключение 62
  скрытая сеть 62
  Windows Live
  настройка 19, 36
  профиль 30
  регистрация 31
- чат 32

## X

Xbox LIVE 71

## Z

Zune 49

## Α

Аккумулятор - идетзарядка 14 - о программе 12 Акции 55 Аппаратный сброс 81

## Б

Блокировка пароля 77 Браузер 66

## В

Веб-браузер 66 Вибровызов 17

#### Видео

- загрузка 49
- запись камерой 43
- обмен 46
- просмотр 45, 47

Включение или выключение телефона 14 Возврат к заводским настройкам 81

### Γ

Громкая связь 23 Громкость 17, 74

## Д

#### Дата и время

- настройка вручную 80

- региональный формат 75

## Ж

Журнал вызовов 24

## 3

Загрузка приложений 20, 54 Заметки 57 Звонок 17 Звуки - без звука 17, 74 - громкость 17, 74 - мелодия звонка 18 - уведомления 75 Звуки уведомлений 75

## И

Игры 71

## К

Календарь 68 Камера - видеозапись 43 - вспышка 43 - метки геопривязки 41 - настройки 42 - фотосъемка 42 Карты 67 Карты Bing 67 Код QR 64 Комплект типа "свободные руки" 72

### Контакты

- группы 29
- добавление 26
- добавление нового номера из журнала вызовов 25
- импортирование с SIM-карты 26
- о программе 26
- объединение 27
- поиск 28
- редактирование 28
- удаление группы контактов 29
- удаление контакта 28

Конференц-связь 24

## Μ

Международные звонки 21 Мелодия звонка - громкость 17, 74 - изменение 18 Место для хранения 75 Мощность - включение или выключение 14 - спящий режим 17 Музыка - FM-радио 47 - воспроизведение 47 - загрузка 49 - синхронизация 50

## Η

Настройка языка 75 Начальный экран 16

## 0

Обновления микропрограмм 80 Обновления программного обеспечения 80 Обновления телефона 80 Отключить микрофон при вызове 23

## П

Перевод 64 Передача данных - включение или выключение 60 - роуминг 61 - точка доступа 60 Погода 53 Подкасты - воспроизведение 47 - загрузка 49 Подключение к Интернету - Wi-Fi 61 - передача данных 60 Поиск - Веб-поиск 63 - контакты 28 - сканированные элементы 64 Поиск Bing 63 Программы - загрузка 54 - настройки 76 - переключение между приложениями 20 - удаление 76 - управления 75 Профиль - Facebook 30 - Windows Live 30

## Ρ

Радио 47 Региональные настройки 75 Регистрация - Facebook 31 - Windows Live 31 Режим "В самолёте" 25 Режим Без звука 17, 74 Режим полета 25 Роуминг 61

## С

Сброс 81 Сброс настроек 81 Сведения о телефоне 75 Сетевые учетные записи 19 Синхронизация - Zune 49 - беспроводная сеть 51 - параметры 51 - параметры синхронизации эл. почты 40 - фотографии, видео и музыка 50 Синхронизация по беспроводной сети 51 Сообщения

- ответ на сообщение 34

отправка сообщения 32
 отправка фото 33
 удаление или переадресация сообщений 34
 Сопряжение 72
 Спящий режим 17

.....

## T

### Телефон

- PIN-код 15
- выполнение вызова 21
- громкая связь 23
- журнал вызовов 24
- конференц-связь 24
- международные звонки 21
- ответ на вызов или его отклонение 22
- отключить микрофон 23
- переключение между вызовами 23
- экстренные вызовы 21

Темы 19 Точка доступа 60

## У

Удаление

- группы контактов 29
   Значок экрана "Пуск" 16
   контакты 28
   программы 76
- учетная запись 20
- Улучшение фото 56 Учетная запись Google 19

## Φ

Фоновый рисунок 18 Фото - редактирование 56 Фото и видео - синхронизация 50 Фотографии - метки геопривязки 41 - обмен 46 - общий доступ 33 - отправить 44 - просмотр 45 - редактирование 56

- съемка камерой 42

## Ч

Часы 53 Чат 32

### Э

Экран

- настройка времени ожидания перед выключением экрана 74

.....

- разблокировка 18
- регулировка яркости экрана 74

- фоновый рисунок 18

Экран "Пуск"

- добавление элементов 16
- индивидуальная настройка 19
- о программе 16
- переупорядочивание элементов 16
- удаление элементов 16

Экран блокировки 18

Экстренные вызовы 21

Эл.почта

- Exchange ActiveSync 37
- POP3/IMAP 36
- Windows Live 36
- настройки 40
- отправка 38
- папки "Входящие" 38
- перемещение 40
- удаление 40

Эл.почта Exchange ActiveSync 37

Эл.почта Outlook 37

Я

Язык клавиатуры 75